#### 주민등록번호\_xisx - Excel 8 5.0 이성원 파일 홈 삽입 페이지 레이아웃 수식 테이터 검토 보기 🗘 어떤 작업을 원하시나요? 요 공유 電조건부서석· 智성입· ∑· 및 🔎 -X 10 B 22 붙여넣기 😪 클립보드 13 글꼴 맞춤 표시 형식 스타일 편집 88 \* : × ✓ f<sub>x</sub> = le в A C D Е F G н L R 이름 주민등록번호 앞6자리 생년 월 ID 주소 일 이성원 720207-1562423 =le tjddnjs 강동구 천호동 3 유재식 800131-1003512 🔊 [ 박승훈 문자열의 시작 지정부터 지정한 수만큼의 문자를 관획합니 · 박명순 851220-2035421 ⓒ LEFTB audtns 중로구 낙원동 정준희 650210-2450121 ⑥ LEN wnsgml 강남구 압구정동 전현모 7<u>90702-1023542</u> ⓒ LENB gusah 용산구 갈퀄동 지성진 760809-1051561 tidwls 서초구 양재동 김용민 701021-1265121 dydais 영등포구 당산동 이광순 820209-2012354 rhkdtns 송파구 석촌동 15 16 17 Sheet1 ۲ 4 입력 田 [m] m

#### 1. 다양한 함수와 기능을 통해 문자 나누기/합치기

1) LEFT 함수로 데이터 추출하기

#### <sup>일력</sup> 주민등록번호에서 앞 6자리만 추출하려면

| A  | 다니오  | 세크리 | 리 - 니스마 | 이려하며 | 하스모로 | 드자 - | 모르 | 즈 I CCT | 서태 충  | : 🖛 🛛 E | 비키    | CHITU | 2 | ㄴㄹ |
|----|------|-----|---------|------|------|------|----|---------|-------|---------|-------|-------|---|----|
| U. | ㅂ 니글 | 22  | 김 - 미만린 | 급락이런 | 임구ㅋ족 | 00   |    | ᇰᇉᆡ     | '인팩 주 | - 🖃 ī   | ≅ / L |       | ᆯ |    |

| 딦   | 5-0   | ·· D 🖆 🦉 🖻         | 調査                                      | Ŧ                | 주민           | 민등록번호 x  | lisx - Excel       | - 61         | A No                   | 이성                     | 원 💷         | i –       |                  |
|-----|-------|--------------------|-----------------------------------------|------------------|--------------|----------|--------------------|--------------|------------------------|------------------------|-------------|-----------|------------------|
| 파일  | 8     | 삽입 페이지 레이          | 아웃 수식                                   | ENOIE            | 검토 - 5       | 17  Q    | 어떤 작업을 (           | 원하시나요        |                        |                        |             |           | <b>८</b> उन      |
| 문여님 | <br>  | n n <u>n</u> - 🖽 - | * 11 + 7<br>* + <u>7</u> + <sup>0</sup> | n' ≡ =<br> • ≡ ≡ | = .<br>⊂ ≣ ≣ | ₽ []<br> | 일만<br>27 - 96 -    | -<br>+_0 .00 | 昭조건부서식 ·<br>당표서식 ·     | 羅·살일<br>물·삭제<br>圓 서식 - | ν Σ.<br>ν Ξ | ·<br>     | )<br>기 및<br>1팩 - |
| 클립  | 보드 13 | 글꼴                 |                                         |                  | 맞윰           |          | 표시 형식              | 15           | 스타일                    | 鱼                      |             | 편집        | ~                |
| C2  |       | × √ fs             | =LEFT(B2                                | 2,6)             |              |          |                    |              |                        |                        |             |           |                  |
|     | А     | В                  | С                                       | D                | E            | F        | G                  |              | н                      | 1                      | 1           | к         | LB               |
| 1   | 이름    | 주민등록번호             | 앞6자리                                    | 생년               | 월            | 일        | ID                 | 1            | 주소                     |                        |             |           |                  |
| 2   | 이성원   | 720207 1562423     | =LEFT(B2,6)                             | )                |              |          | tjddnjs            | 강동구          | 천호동                    |                        |             |           |                  |
| 3   | 유재식   | 800131-1003512     |                                         | 한수               | 인수           |          |                    | 4            |                        |                        | 2           | ×         |                  |
| 4   | 박명순   | 851220-2035421     |                                         |                  |              |          |                    |              |                        |                        |             |           |                  |
| 5   | 정준희   | 650210-2450121     |                                         | LEFT             | Г            |          |                    |              |                        |                        |             |           |                  |
| 6   | 전현모   | 790702-1023542     |                                         |                  | T            | ect B2   |                    |              | <b>1</b> = "72020      | 7-1562423"             |             |           |                  |
| 7   | 지성진   | 760809-1051561     |                                         |                  | Num_ch       | iars 6   |                    |              | <b>1</b> = 6           |                        |             |           |                  |
| 8   | 김용민   | 701021-1265121     |                                         |                  |              |          |                    |              |                        |                        |             |           |                  |
| 9   | 이광순   | 820209-2012354     |                                         | 테스               | 트 모자연이 시     | 자지저부터    | 김 지저하 스마           | 크이 모쟈        | = 72020<br>루 바ㅎ!하니 IT! | 100                    |             |           |                  |
| 10  |       |                    |                                         | 1.850            |              | in tear  | 1 100 10           |              |                        |                        |             |           |                  |
| 11  |       |                    |                                         |                  |              | Num      | n_chars 온(는<br>됩니[ | ) 왼쪽에서<br>다  | 무디 수술일 분사 =            | ~ 둘 시성압니               | 나, 생약이      | 1년 10     |                  |
| 12  |       |                    |                                         |                  |              |          |                    |              |                        |                        |             |           |                  |
| 13  |       |                    |                                         |                  |              |          |                    |              |                        |                        |             |           |                  |
| 14  |       |                    |                                         | 수식               | 결과= 72020    | 27       |                    |              |                        |                        |             |           |                  |
| 15  |       |                    |                                         | C.91             | 97HD         | J.       |                    |              |                        | 意는 이                   |             | <u>ام</u> |                  |
| 16  |       |                    |                                         |                  |              |          |                    |              |                        |                        |             |           |                  |
| 17  |       |                    |                                         |                  |              |          |                    | 1            |                        |                        |             |           |                  |
|     |       | Sheet1 (+)         |                                         |                  |              |          |                    | -            |                        |                        |             |           | E F              |
| 편집  |       |                    |                                         |                  |              |          |                    |              | <b>#</b>               | e P                    |             |           | + 100%           |

# 능력자의 잇템! 엑셀 2016 +오피스 365 10\_기본만 알아도 반은 해내는 함수 3

(LEFT, MID, RIGHT, CHOOSE, CONCATENATE, ROUND, ROUNDUP, ROUNDDOWN)

| 학습내용 | <ul> <li>다양한 함수와 기능을 통해 문자 나누기/합치기</li> <li>ROUND 계열의 함수로 소수점 자릿수 정하기</li> </ul>                                                       |
|------|----------------------------------------------------------------------------------------------------|
| 학습목표 | <ul> <li>LEFT, CHOOSE, CONCATENATE 등 함수를 이용하여 문자를 원하는 데이터로 편집할<br/>수 있다.</li> <li>ROUND 계열의 함수를 이용하여 반올림, 올림, 내림을 적용할 수 있다.</li> </ul> |

### ① 답 나올 셀 클릭 - LEFT 함수 인수창 열기(=LEFT 치고, 🔄 탭 키 + Cml+A)

## 주민등록번호 앞 6자리에서 생년을 추출하려면

| -  | *       |          |                    | - 11 - 2          | ; <sub>1</sub> ; ≡ =               | = 🔅    | 1      | 일반      |                                                               | N 2건부 서식 ·                | 원~ 삽입        | Σ.  | 37 2                   |   |
|----|---------|----------|--------------------|-------------------|------------------------------------|--------|--------|---------|---------------------------------------------------------------|---------------------------|--------------|-----|------------------------|---|
| 여넣 | 71 回日 * | 1 1 1 -  | 画- 3               | 9 - <u>21</u> - 1 | <sup>18</sup> / <sub>µ</sub> • ≡ ≡ | E E 23 | . C    | 1 - % · | $\stackrel{6.0}{\to} \stackrel{.00}{\to} \stackrel{.00}{\to}$ | 1)/ 표 성직 ~<br>1)/ 셀 스타일 ~ | 값 삭제<br>표 서식 | · · | 정렬 및 찾기 및<br>필터 · 선택 · |   |
| 클립 | 보드 13   |          | 글꼴                 |                   |                                    | 맞춤     |        | 표시 형식   |                                                               | 스타일                       | 설            |     | 편집                     |   |
| F  |         | ×        | $\checkmark f_{x}$ | =le               |                                    |        |        |         |                                                               |                           |              |     |                        |   |
| 4  | А       | В        |                    | с                 | D                                  | E      | F      | G       |                                                               | н                         | 1            | J.  | к                      | L |
|    | 이름      | 주민등록     | 루번호                | 앞6자리              | 생년                                 | 월      | 일      | ID      |                                                               | 주소                        |              |     |                        |   |
|    | 이성원     | 720207-1 | 562423             | 720207            | =le Ť                              |        |        | tjddnjs | 강동구                                                           | 천호동                       |              |     |                        |   |
|    | 유재식     | 800131-1 | 003512             | 800131            | (f) LEFT                           | 텍스르    | 문자열의 시 | 작 지점부터  | 지정한 수                                                         | 만큼의 문자를 반후                | 합니다          |     |                        |   |
| 1  | 박명순     | 851220-2 | 035421             | 851220            | (6) LEETR                          |        |        | audtns  | 종로구                                                           | 낙원동                       |              |     |                        |   |
|    | 정준희     | 650210-2 | 450121             | 650210            | I DI ENI                           |        |        | wnsgml  | 강남구                                                           | ·압구정동                     |              |     |                        |   |
| 8  | 전현모     | 790702-1 | 023542             | 790702            | OLENID.                            |        |        | gusah   | 용산구                                                           | · 갈퀄동                     |              |     |                        |   |
| 8  | 지성진     | 760809-1 | 051561             | 760809            | CE LEINB                           |        |        | tjdwls  | 서초구                                                           | ·양재동                      |              |     |                        |   |
|    | 김용민     | 701021-1 | 265121             | 701021            |                                    |        |        | dydals  | 영등포                                                           | 구 당산동                     |              |     |                        |   |
| 1  | 이광순     | 820209-2 | 012354             | 820209            |                                    |        |        | rhkdtns | 송파구                                                           | · 석촌동                     |              |     |                        |   |
| )  |         |          |                    |                   |                                    |        |        |         |                                                               |                           |              |     |                        |   |
| Č. |         |          |                    |                   |                                    |        |        |         |                                                               |                           |              |     |                        |   |
|    |         |          |                    |                   |                                    |        |        |         |                                                               |                           |              |     |                        |   |
|    |         |          |                    |                   |                                    |        |        |         |                                                               |                           |              |     |                        |   |
| £. |         |          |                    |                   |                                    |        |        |         |                                                               |                           |              |     |                        |   |
|    |         |          |                    |                   |                                    |        |        |         |                                                               |                           |              |     |                        |   |
| 5  |         |          |                    |                   |                                    |        |        |         |                                                               |                           |              |     |                        |   |
| ,  |         |          |                    |                   |                                    |        |        |         |                                                               |                           |              |     |                        |   |

#### 앞 6자리 추출 후, 나머지 값은 자동채우기 핸들을 더블클릭하면 한 번에 추출되는 것을 확인할 수 있습니다.

주민등록번호\_xisx - Excel

이성원 🖪 —

□ ×

| 1  | 。<br>】<br>配・ | 맑은 고딕                              | • 11 • 7f      | ,, ≡ ≡  | ≡ ॐ* | 1<br>1<br>1 | 일반      | - 월조건부 서식                   | * 웹마삽입 *<br>땳×삭제 * | ∑ · ja  |          |   |
|----|--------------|------------------------------------|----------------|---------|------|-------------|---------|-----------------------------|--------------------|---------|----------|---|
| 18 | 1            | <i>n n <u>n</u></i> • <u>.</u> • . | <u>- 4</u> - 4 | ¶ * ≕ = |      |             | - % ,   | <sup>500 +90</sup> 교실 스타일 * | 第 서식 -             | 🤌 • 190 | 티 · 선택 · |   |
| 클립 | 모드 다         | 23                                 |                | 5k)     | 맞춤   | G.)         | 표시 영식   | 5 소타일                       | 셸                  |         | 편십       |   |
| 2  |              | $ \beta  \times \langle c - f_x$   | =LEFT(B        | 2,6)    |      |             |         |                             |                    |         |          | 2 |
| d. | А            | В                                  | С              | D       | E    | F           | G       | н                           | 1                  | 1       | к        | L |
|    | 이름           | 주민등록번호                             | 앞6자리           | 생년      | 월    | 일           | ID      | 주소                          |                    |         |          |   |
| ſ  | 이성원          | 720207-1562423                     | 720207         |         |      |             | tjddnjs | 강동구 천호동                     |                    |         |          |   |
| Γ  | 유재식          | 800131-1003512                     | 800131         |         |      |             | wotlr   | 중랑구 면목동                     |                    |         |          |   |
| Г  | 박명순          | 851220-2035421                     | 851220         |         | ÷    |             | audtns  | 종로구 낙원동                     |                    |         |          |   |
| Г  | 정준희          | 650210-2450121                     | 650210         |         |      |             | wnsgml  | 강남구 압구정동                    |                    |         |          |   |
| Γ  | 전현모          | 790702-1023542                     | 790702         |         |      |             | gusah   | 용산구 갈퀄동                     |                    |         |          |   |
| Γ  | 지성진          | 760809-1051561                     | 760809         |         |      |             | tjdwls  | 서초구 양재동                     |                    |         |          |   |
| Г  | 김용민          | 701021-1265121                     | 701021         |         |      |             | dydals  | 영등포구 당산동                    |                    |         |          |   |
|    | 이광순          | 820209-2012354                     | 820209         |         |      |             | rhkdtns | 송파구 석존동                     |                    |         |          |   |
|    |              |                                    | S              | 23 C    |      |             |         |                             |                    |         |          |   |
|    |              |                                    |                |         |      |             |         |                             |                    |         |          |   |
|    |              |                                    |                |         |      |             |         |                             |                    |         |          |   |
|    |              |                                    |                |         |      |             |         |                             |                    |         |          |   |
|    |              |                                    |                |         |      |             |         |                             |                    |         |          |   |
| ŝ. |              |                                    |                |         |      |             |         |                             |                    |         |          |   |
| ŝ. |              |                                    |                |         |      |             |         |                             |                    |         |          |   |
| 81 |              | and the second                     |                |         |      |             |         |                             |                    |         |          |   |

② Text 란에 추출할 문자인 주민등록번호를 선택하고 🔄 탭 키 - Num chars 란에 6을 입력 후 확인 클릭

#### 주민등록번호 앞 6자리에서 일을 추출하려면 ① 답 나올 셀 클릭 - RIGHT 함수 인수창 열기

| H   | <b>e</b> . 4 |                |                                        |                  | 주                 | 민등록번호.xi      | sx - Excel        |                                         |                        | 성원 🖪     |               | i ×        |
|-----|--------------|----------------|----------------------------------------|------------------|-------------------|---------------|-------------------|-----------------------------------------|------------------------|----------|---------------|------------|
| 파일  | 101          | 삽입 페이지 레이      | l아웃 수식                                 | ENOIE            | 검토                | 보기 오          | 어떤 작업을 위          | 일하시나요?                                  |                        |          |               | <u>۾</u> ۽ |
| 물여넣 | ×<br>1 100 - | n n <u>n</u>   | - <u>11</u> - 7<br>3) - <u>71</u> - 19 | 7 = =<br>8 • = = | ' = ∲·<br>( = ⊡ ⊡ |               | 12<br>17 - 96 - 1 | - 태조건부서식<br>- 12 표서식 -<br>- 12 비구별스타일 - | - 智·삽입<br>참·삭제<br>回 서식 | Σ.<br>   | · · 전략 · 전략 · | L.         |
| 클립  | 보드 1%        | 22             |                                        |                  | 맞춤                |               | 표시 형식             | 스타일                                     | 셆                      |          | 편집            |            |
| IF  |              | : × < f        | ≈ =ri                                  |                  |                   |               |                   |                                         |                        |          |               |            |
| 4   | А            | в              | C                                      | D                | E                 | F             | G                 | н                                       | 1                      | J.       | к             | L          |
| 1   | 이름           | 주민등록번호         | 앞6자리                                   | 생년               | 월                 | 일             | ID                | 주소                                      |                        |          |               |            |
| 2   | 이성원          | 720207-1562423 | 720207                                 | 72 ද             | >                 | =ri           | tjddnjs           | 강동구 천호동                                 |                        |          |               |            |
| 3   | 유재식          | 800131-1003512 | 800131                                 |                  |                   | <b>Ø</b> RIGI | IT S              | 스트 문자열의 끝 지정부터                          | 지정한 수만큼                | 등의 문자를 변 | 황합니다          |            |
| 4   | 박명순          | 851220-2035421 | 851220                                 |                  |                   | @ RIGH        | TR S              | 종로구 낙원동                                 |                        |          |               |            |
| 5   | 정준희          | 650210-2450121 | 650210                                 |                  |                   | T-enior       | wnsgml            | 강남구 압구정동                                |                        |          |               |            |
| 6   | 전현모          | 790702-1023542 | 790702                                 |                  |                   |               | gusah             | 용산구 갈철동                                 |                        |          |               |            |
| 7   | 지성진          | 760809-1051561 | 760809                                 |                  |                   |               | tjdwls            | 서초구 양재동                                 |                        |          |               |            |
| 8   | 김용민          | 701021-1265121 | 701021                                 |                  |                   |               | dydals            | 영등포구 당산동                                |                        |          |               |            |
| 9   | 이광순          | 820209-2012354 | 820209                                 |                  | 1                 |               | rhkdtns           | 송파구 석촌동                                 |                        |          |               |            |
| 10  |              |                |                                        |                  |                   |               |                   |                                         |                        |          |               |            |
| 11  |              |                |                                        |                  |                   |               |                   |                                         |                        |          |               |            |
| 12  |              |                |                                        |                  |                   |               |                   |                                         |                        |          |               |            |
| 13  |              |                |                                        |                  |                   |               |                   |                                         |                        |          |               |            |
| 14  |              |                |                                        |                  |                   |               |                   |                                         |                        |          |               |            |
| 15  |              |                |                                        |                  |                   |               |                   |                                         |                        |          |               |            |
| 16  |              |                |                                        |                  |                   |               |                   |                                         |                        |          |               |            |
| 17  |              |                |                                        |                  |                   |               |                   |                                         |                        |          |               |            |
|     | 14.1         | Sheet1 (+)     |                                        |                  |                   |               |                   |                                         |                        |          |               | •          |

- 4 -

#### 2) RIGHT 함수로 데이터 추출하기

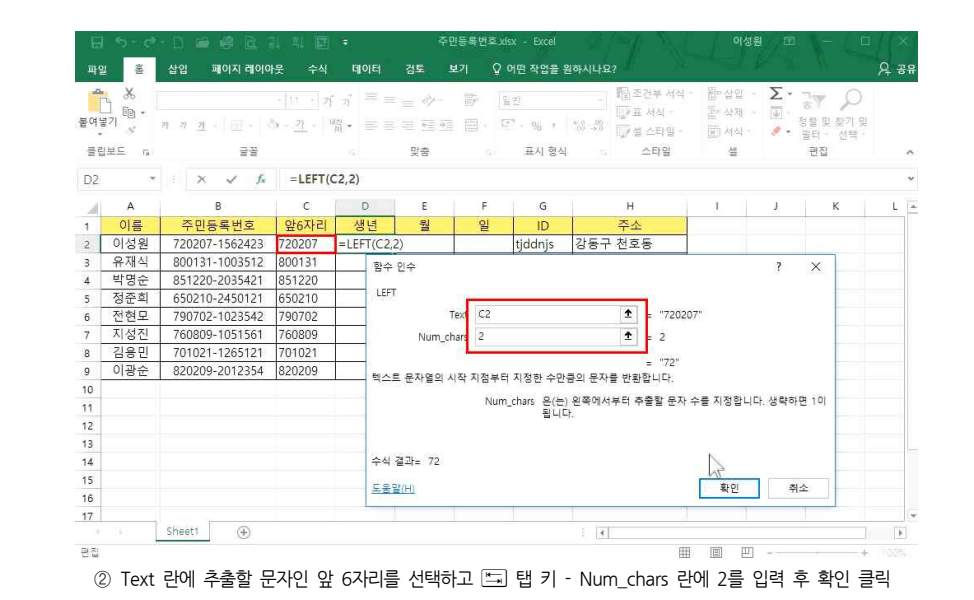

|     |              |                            |                                        |                            |                    |         |                                   |                                             |                                        | 이성                     |         | $(\Lambda + d)$              |         |    |
|-----|--------------|----------------------------|----------------------------------------|----------------------------|--------------------|---------|-----------------------------------|---------------------------------------------|----------------------------------------|------------------------|---------|------------------------------|---------|----|
| 파일  | 51           | 삽입 페이지 레이이                 | 바뭇 수식                                  | EIOE                       | 검토 !               | 보기 오    | 어떤 작업을                            | 원하시나요?                                      |                                        |                        |         |                              | 우곱      | 통유 |
| 물여넣 | , &<br>] ₪ - | n n <u>n</u> -   <u></u> - | - <u>11</u> - 카<br>Cy - <u>카</u> -   4 | ् <sub>ग</sub> ≡<br>श्र• ≡ | = = -<br>= = = = = |         | 11 12<br>7 <sup>17</sup> - 96 - 1 | -<br>                                       | [] 조건부 서식 ·<br>[] 표 서식 ·<br>[] 셀 스타일 · | 部 삽입<br>왕·삭제<br>國 서식 - | · Σ·    | 공▼ ♀<br>정렬 및 찾기 등<br>필터 - 서학 | ()<br>哭 |    |
| 클립  | 보드 13        | 글꼴                         |                                        |                            | 맞춤                 |         | 표시 형식                             | i us i                                      | 스타일                                    | 설                      |         | 편집                           |         | ^  |
| F2  |              | × √ fx                     | =RIGH1                                 | r(C2,2)                    |                    |         |                                   |                                             |                                        |                        |         |                              |         | ~  |
|     | A            | в                          | с                                      | D                          | E                  | F       | G                                 |                                             | н                                      | 1                      | 1       | К                            | L       | 1  |
| 1   | 이름           | 주민등록번호                     | 앞6자리                                   | 생년                         | 월                  | 일       | ID                                |                                             | 주소                                     |                        |         |                              |         |    |
| 2   | 이성원          | 720207-1562423             | 720207                                 | 72                         |                    | =RIGHT( | C2,2)                             | 강동구 :                                       | 천호동                                    |                        |         |                              |         |    |
| 3   | 유재식          | 800131-1003512             | 800131                                 | ſ                          | 할수 있수              |         |                                   |                                             |                                        |                        | 2       | ×                            |         |    |
| 4   | 박명순          | 851220-2035421             | 851220                                 |                            |                    |         |                                   |                                             |                                        |                        | a 3     | 14                           |         |    |
| 5   | 정준희          | 650210-2450121             | 650210                                 |                            | RIGHT              |         |                                   |                                             | 1                                      |                        |         |                              |         |    |
| 6   | 전현모          | 790702-1023542             | 790702                                 |                            | Tekt               | C2      |                                   | Ť                                           | = "720207"                             |                        |         |                              |         |    |
| 7   | 지성진          | 760809-1051561             | 760809                                 |                            | Num_chars          | 2       |                                   | 1                                           | = 2                                    |                        |         |                              |         |    |
| 8   | 김용민          | 701021-1265121             | 701021                                 |                            |                    | 1       |                                   | -                                           | 1                                      |                        |         |                              |         |    |
| 9   | 이광순          | 820209-2012354             | 820209                                 |                            | 텐스트 무자영:           | 이 끝 지정부 | 터 지정하 수(                          | 가클이 무자를                                     | = 0/<br>타회하니다                          |                        |         |                              |         |    |
| 0   |              |                            |                                        |                            |                    |         | 1 102 11                          |                                             |                                        | in the strength        |         | 100                          |         |    |
| 11  |              |                            |                                        |                            |                    | N       | lum_chars 원                       | (는) 수물일                                     | 분사 수술 시성입                              | [니다. 생략하               | 면 1이 됩니 |                              |         |    |
| 12  |              |                            |                                        |                            |                    |         |                                   |                                             |                                        |                        |         |                              |         |    |
| 13  |              |                            |                                        |                            |                    |         |                                   |                                             |                                        |                        |         | -                            |         |    |
| 14  |              |                            |                                        |                            | 수식 결과= 0           | 7       |                                   |                                             |                                        |                        |         |                              |         |    |
| 15  |              |                            |                                        |                            | 도운망/비              |         |                                   |                                             | Г                                      | 200                    | 죄소      |                              |         |    |
| 16  |              |                            |                                        |                            |                    |         |                                   |                                             | L                                      | - 4AF                  | 11.00   | _                            |         |    |
| 17  |              | and the second             |                                        |                            |                    |         |                                   |                                             |                                        |                        |         |                              |         |    |
|     |              | Sheet1 (+)                 |                                        |                            |                    |         |                                   | 5 G. 1. 1. 1. 1. 1. 1. 1. 1. 1. 1. 1. 1. 1. |                                        |                        |         |                              | 1. 1.   | 11 |

② Text 란에 추출할 문자인 앞 6자리를 선택하고 ⊑ 탭 키 - Num\_chars 란에 2를 입력 후 확인 클릭

#### 3) MID 함수로 데이터 추출하기

| H  | 5- 0                  |                            |                                       |                    | 주         | 민등록번죄 | ž_xisx - Excel        |               | 이                      | 성원 🖭   |                                |        |
|----|-----------------------|----------------------------|---------------------------------------|--------------------|-----------|-------|-----------------------|---------------|------------------------|--------|--------------------------------|--------|
| 파일 | 100                   | 삽입 페이지 레이이                 | ŀ믓 수식                                 | EIIOIEI            | 검토        | 보기    | ♀ 어떤 작업을 <del> </del> | 릴하시나요?        |                        |        |                                | R #    |
|    | , &<br>] ₪ •<br> 7  ∛ | n n <u>n</u> .   [[] .   . | - <u>11</u> - 카<br>3 - <u>카</u> -   1 | - , = :<br>M • ≡ : | =         | Þ.    | 일반<br>[1] - % ·       |               | 식 - 웹~ 삽입<br>탑· 삭제<br> | Σ.<br> | 당▼ ♀<br>3월 및 찾기 말<br>필티 · 선택 · |        |
| 클립 | 보드 13                 | 글꼴                         |                                       |                    | 맞춤        |       | 표시 형식                 | 그 스타일         | 설                      |        | 편집                             |        |
|    |                       | : × ✓ fx                   | =mid                                  |                    |           |       |                       |               |                        |        |                                |        |
| 4  | А                     | В                          | с                                     | D                  | E         | F     | G                     | н             | 1                      | 1      | к                              | L      |
|    | 이름                    | 주민등록번호                     | 앞6자리                                  | 생년                 | 월         | 일     | ID                    | 주소            |                        |        |                                |        |
| ſ  | 이성원                   | 720207-1562423             | 720207                                | 72                 | =mid      | 07    | tjddnjs               | 강동구 천호동       |                        |        |                                |        |
|    | 유재식                   | 800131-1003512             | 800131                                |                    |           | 문     | 자열의 지정 위치             | 에서 문자를 지정한 개수 | 만큼 몰려준니!               | F      |                                |        |
|    | 박명순                   | 851220-2035421             | 851220                                |                    | @ MID     | 2     | audths                | 종로구 낙원동       |                        |        |                                |        |
|    | 정준희                   | 650210-2450121             | 650210                                |                    | - CO WILD |       | wnsgml                | 강남구 압구정동      | 1                      |        |                                |        |
|    | 전현모                   | 790702-1023542             | 790702                                |                    |           |       | gusah                 | 용산구 갈철동       |                        |        |                                |        |
| 8  | 지성진                   | 760809-1051561             | 760809                                |                    |           |       | tjdwls                | 서초구 양재동       |                        |        |                                |        |
|    | 김용민                   | 701021-1265121             | 701021                                |                    |           |       | dydais                | 영등포구 당산동      |                        |        |                                |        |
|    | 이광순                   | 820209-2012354             | 820209                                |                    |           |       | rhkdtns               | 송파구 석촌동       | 1                      |        |                                |        |
|    |                       |                            |                                       |                    |           |       |                       |               |                        |        |                                |        |
|    |                       |                            |                                       |                    |           |       |                       |               |                        |        |                                |        |
|    |                       |                            |                                       |                    |           |       |                       |               |                        |        |                                |        |
|    |                       |                            |                                       |                    |           |       |                       |               |                        |        |                                |        |
| 1  |                       |                            |                                       |                    |           |       |                       |               |                        |        |                                |        |
|    |                       |                            |                                       |                    |           |       |                       |               |                        |        |                                |        |
|    |                       |                            |                                       |                    |           |       |                       |               |                        |        |                                |        |
|    |                       |                            |                                       |                    |           |       |                       |               |                        |        |                                |        |
|    | 3e -                  | Sheet1 (+)                 |                                       |                    |           |       |                       | E             |                        |        |                                | 1 0    |
| 1  |                       |                            |                                       |                    |           |       |                       |               | # D                    | II     |                                | E 1005 |

## 주민등록번호 앞 6자리에서 월을 추출하려면

① 답 나올 셀 클릭 - MID 함수 인수창 열기

#### 10\_기본만 알아도 반은 해내는 함수 3 - LEFT, CHOOSE, CONCATENATE, ROUND 등 함수

| -  | X     |                       |               |         |             |      |              | - 12      | 조건부 서신 -  | 要用 AFOI       | - Σ.    | -    | 0                |   |
|----|-------|-----------------------|---------------|---------|-------------|------|--------------|-----------|-----------|---------------|---------|------|------------------|---|
|    | - m - |                       | + 11 + 7      | 가       | == ->-      | 6P   | 일반           |           | 표서식 -     | 표 문문<br>집: 삭제 | - 1     | άŤ   | 2                |   |
| 여님 | ×     | 가 긴 <u>가</u> ~ ((() * | 아~ <u>가</u> ~ | 40 ·    |             |      | - 96 - 1     | 8-38 🗊    | 설 스타일 -   | 圖 세식          |         | 정털 등 | 및 찾기 및<br>· 선택 · |   |
| 클립 | 보드 13 | 글꼴                    |               |         | 맞춤          |      | 표시 형식        |           | 스타밀       | 설             |         | 편집   | 1                |   |
| E2 |       | : X 🗸 f.              | =MID(0        | 22,3,2) |             |      |              |           |           |               |         |      |                  |   |
| 4  | A     | В                     | С             | D       | E           | F    | G            | н         |           | 1             | 1       |      | к                | L |
| 1  | 이름    | 주민등록번호                | 앞6자리          | 생년      | 1 월         | 일    | ID           | 주:        | 소         |               |         |      |                  |   |
| 2  | 이성원   | 720207-1562423        | 720207        | 72      | L MIDICO DO |      |              | パニコ おう    |           |               | 41      | N/P  |                  |   |
| 3  | 유재식   | 800131-1003512        | 800131        |         | 함수 인수       |      |              |           |           |               | ?       | ×    |                  |   |
| 4  | 박명순   | 851220-2035421        | 851220        |         | MID         |      |              |           |           |               |         |      |                  |   |
| 5  | 정준희   | 650210-2450121        | 650210        |         | Text        | C2   |              | 1         | = "720207 |               |         |      |                  |   |
| 5  | 전현모   | 790702-1023542        | 790702        |         | Charle and  |      |              | -         |           |               |         |      |                  |   |
| 7  | 지성진   | 760809-1051561        | 760809        |         | start_num   | 2    |              |           | = 9       |               |         |      |                  |   |
| 3  | 김용민   | 701021-1265121        | 701021        |         | Num_chars   | 2    |              | 1         | = 2       |               |         |      |                  |   |
| 3  | 이광순   | 820209-2012354        | 820209        |         |             |      |              |           | = "02"    |               |         |      |                  |   |
| 0  |       |                       |               |         | 문자열의 지정 위치어 | 서 문자 | 를 지정한 개수민    | 큼 돌려줍니    | шł.       |               |         |      |                  |   |
| 1  |       |                       |               |         |             | Nur  | m_chars 은(는) | Text에서 돌려 | 줄 문자 개수   | 를 지정합니다       | E.      |      |                  |   |
| 2  |       |                       |               |         |             |      |              |           |           |               |         |      |                  |   |
| 3  |       |                       |               |         |             |      |              |           |           |               |         |      |                  |   |
| 4  |       |                       |               |         | 스시 경기는 02   |      |              |           |           |               |         |      |                  |   |
| 5  |       |                       |               |         | T- =+ 02    |      |              |           |           |               | _       |      |                  |   |
| 6  |       |                       |               |         | 도응말(H) 시기   |      |              |           |           | 확인            | <b></b> | 소    |                  |   |
| 7  |       |                       |               |         |             |      |              |           |           |               |         |      |                  |   |

LEFT, RIGHT 함수와는 다르게 3개의 입력란이 있는데 Start\_num 란에는 몇 번째 글자부터 필요한지 기입합니다.

# ② Text 란에 추출할 문자, 앞 6자리를 선택하고 ➡ 탭 키 - Start\_num 란에 3 입력 - Num\_chars 란에 2 입력 후 확인 클릭

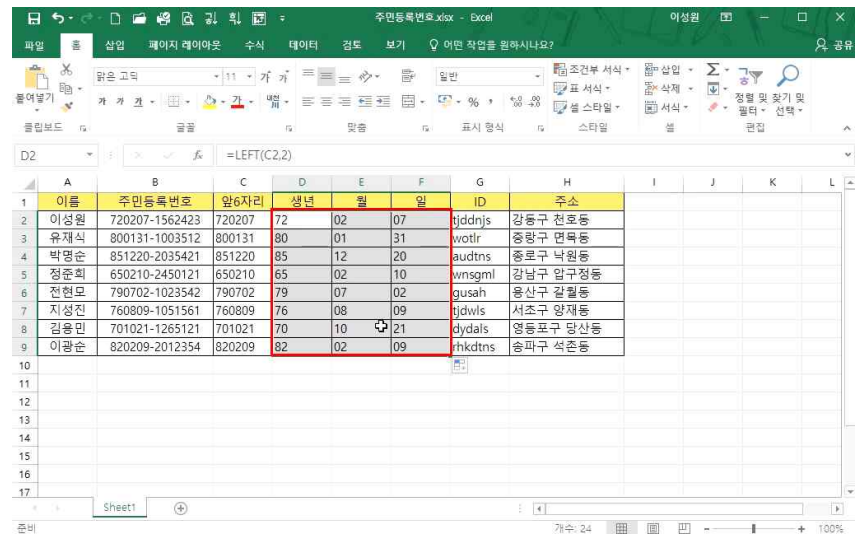

생년, 월, 일 추출 후, 나머지 값은 자동채우기 핸들로 한 번에 구할 수 있습니다.

#### 4) IF 함수와 같이 사용하기

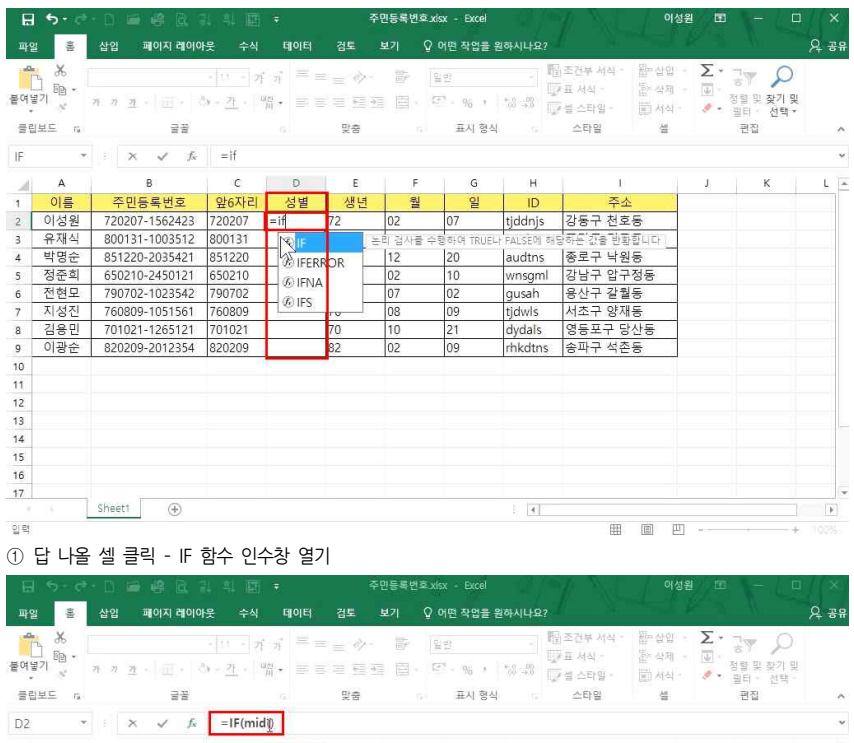

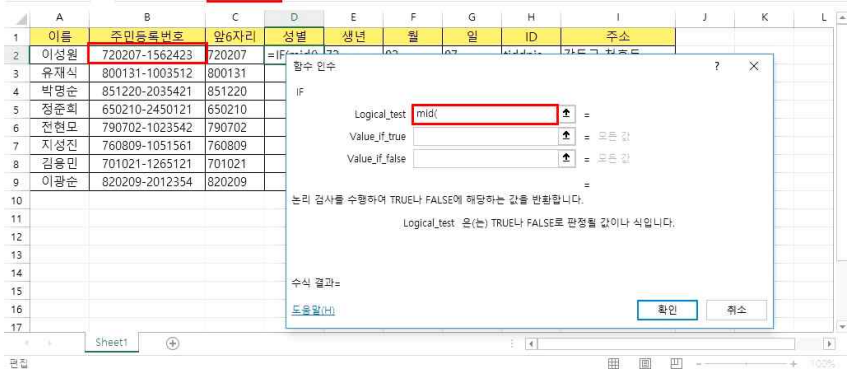

② Logical test 란에 mid(를 입력

③ 상단 수식입력줄에 =IF(mid()의 양괄호 사이를 마우스로 클릭

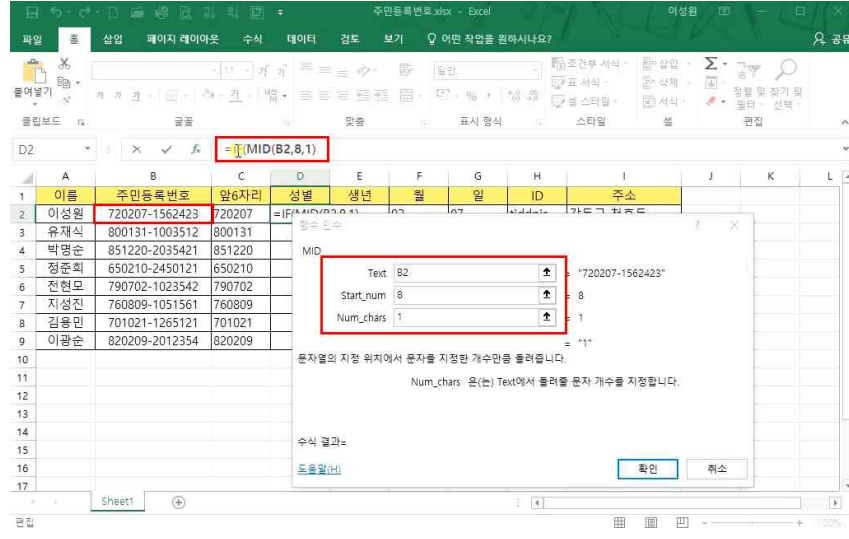

④ Text 란에 주민등록번호를 선택하고 📼 탭 키 - Start\_num 란에 8을 입력 후 📼 탭 키 - Num\_chars 란에 1을 입력

#### ⑤ 상단 =IF(MID(B2,8,1)를 마우스로 클릭(IF에 대한 수식을 써야 하므로)

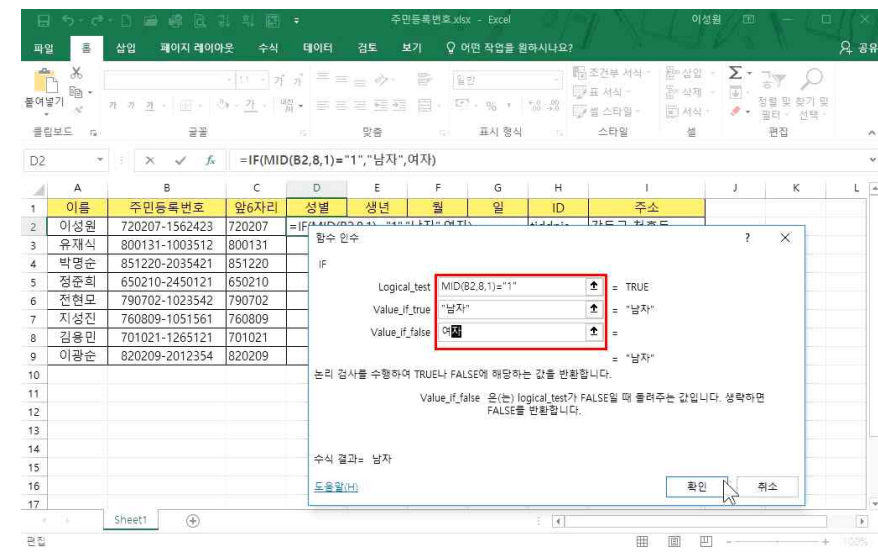

⑥ IF에 대한 함수인수창이 새로 나오면 Logical\_test에 조건값인 MID(B2,8,1)="1" 입력 후 ➡ 탭 키 여기에서 추출하고자 하는 숫자 1에 ""(따옴표)를 쓰는 이유는 주민등록번호 안에 '가 들어가므로, 이 전체를

#### 숫자가 아닌 문자로 인식하기 때문입니다.

⑦ Value if true 라에 남자 입력 후 ा 탠키 - Value if false 라에 여자 입력 후 Enter- 누름

#### 5) CHOOSE 함수로 성별 나누기

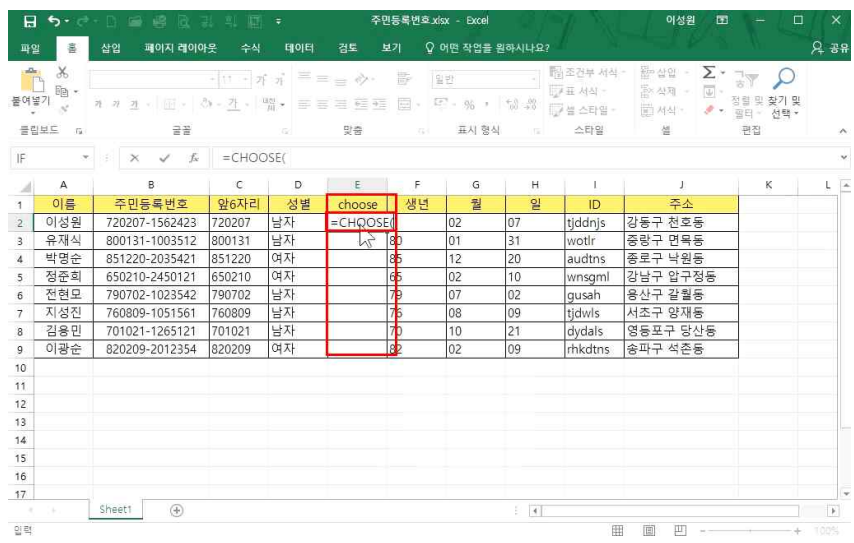

2000년도 이후 출생하 사람의 성별 구분을 위해서 3이면 남자, 4면 여자로 값이 나오도록 추가로 설정하려면 ① 답 나올 셀 클릭 - CHOOSE 함수 인수창 열기

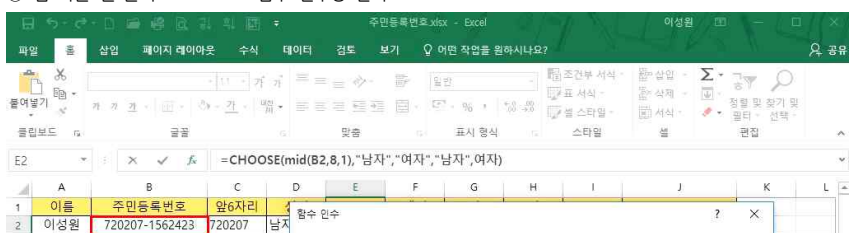

| 1  | 이름      | 주민등록번호         | 앞6자리   | 1  | 하스 이너     |           |            |                             | -                | a                      | 2 ×                 |        |
|----|---------|----------------|--------|----|-----------|-----------|------------|-----------------------------|------------------|------------------------|---------------------|--------|
| 2  | 이성원     | 720207-1562423 | 720207 | 남지 | BTL       | -         |            |                             |                  |                        | * 0                 | 8      |
| 3  | 유재식     | 800131-1003512 | 800131 | 남지 | CHOOS     | E         |            |                             |                  |                        |                     |        |
| 4  | 박명순     | 851220-2035421 | 851220 | 여지 |           | Index_num | mid(82,8,1 | )                           | 1                | = 1                    | ^                   |        |
| 5  | 정준희     | 650210-2450121 | 650210 | 여지 |           | Value1    | "남자"       |                             | Ť                | - "남자"                 |                     |        |
| 6  | 전현모     | 790702-1023542 | 790702 | 남지 |           | 1/1/102   | nOT La     |                             |                  | 10(7)                  |                     |        |
| 7  | 지성진     | 760809-1051561 | 760809 | 남지 |           | Value2    | পশ         |                             | - T              | = 94                   |                     |        |
| 8  | 김용민     | 701021-1265121 | 701021 | 남지 |           | Value3    | "남자"       |                             | Ť                | = "남자"                 |                     |        |
| 9  | 이광순     | 820209-2012354 | 820209 | 여지 |           | Value4    | 여자         |                             | 1                | =                      | ÷                   |        |
| 10 |         |                |        |    | L         |           |            |                             |                  | - "                    |                     |        |
| 11 |         |                |        |    | 인수 목록     | 중에서 하니    | 나를 고름니다    | Ł                           |                  |                        |                     |        |
| 12 |         |                |        |    | CERT INC. |           | A la       |                             | -0 0/1           |                        |                     |        |
| 13 |         |                |        |    |           |           | Valu       | . Value 1, Value<br>수식, 함수, | 82, 준(1<br>텍스트 인 | 는) 1주의 204//<br>인수입니다. | 사의 구, 열 혐오, 영의원 이름, |        |
| 14 |         |                |        |    |           |           |            |                             |                  |                        |                     |        |
| 15 |         |                |        |    |           |           |            |                             |                  |                        |                     |        |
| 16 |         |                |        |    | 수식 결고     | += 남자     |            |                             |                  |                        |                     |        |
| 17 |         |                |        |    | 도운망/H     | ñ         |            |                             |                  |                        | 이 하이 취소             |        |
|    | 9-1 - E | Sheet1 (+)     |        |    |           | -         |            |                             |                  |                        | NUMBER 1            |        |
| 편집 |         |                |        |    |           |           |            |                             |                  | E                      | e —                 | + 1005 |

② index num 란에 mid(B2.8.1) 입력 후 🔚 탭 키

③ Value1 란에 남자 입력 후 🔄 탭 키 - Value2 란에 여자 입력 후 🔄 탭 키 - Value3 란에 남자 입력 후 🔄 탭 키 - Value4 란에 여자 입력 후 확인 클릭

| H   | 5.0 | - D 🖆 🥰 🗟 31                        | l 희 😿 =                      | 주      | 민등록번호)                | lsx - Excel          | 13.74  | A. Sta                                | 0                             | 성원 🖭     |                                 | ×           |
|-----|-----|-------------------------------------|------------------------------|--------|-----------------------|----------------------|--------|---------------------------------------|-------------------------------|----------|---------------------------------|-------------|
| 파일  | -   | 삽입 페이지 레이아를                         | 옷 수식 테이터                     | 검토     |                       | 어떤 작업을 용             | 릴하시나요? |                                       |                               |          |                                 | <u>८</u> उन |
| 물여명 |     | 맑은 고딕<br>가 가 <u>가</u> • 田 • 🖉<br>글꼴 | • 11 • 7f 7 =<br>• 7f • 峭。 = | =      | 1<br>1<br>1<br>1<br>1 | 일반<br>- % *<br>표시 형식 | ****   | 물조건부 서식<br>교 서식 *<br>2 셀 스타일 *<br>스타일 | ↓ · 留·삽입<br>참·삭제<br>圓 서소<br>설 | · Σ·     | ·대쪽 미 차기 미<br>바래쪽(D)<br>2 문쪽(B) |             |
| C3  |     | $f \propto \sqrt{-f_x}$             |                              |        |                       |                      |        |                                       |                               | <b>•</b> | 의쪽( <u>U</u> )                  | ~           |
| - 4 | А   | В                                   | C                            | D      | E                     | F                    | G      | н                                     | 1                             | <b>e</b> | 2年(L)<br>4回 二年(A)               | 1           |
| 1   | 이름  | 주민등록번호                              | 빠른채우기                        | 앞6자리   | 성별                    | choose               | 생년     | 월                                     | 일                             | 2        | 1 9E (C)                        |             |
| 2   | 이성원 | 720207-1562423                      | 720207                       | 720207 | 남자                    | 남자                   | 72     | 02                                    | 07                            | tjde     | 825 0+25 /0                     | 5           |
| 3   | 유재식 | 800131-1003512                      |                              | 800131 | 남자                    | 남자                   | 80     | 01                                    | 31                            | wp       | A 280                           | -           |
| 4   | 박명순 | 851220-2035421                      |                              | 851220 | 여자                    | 여자                   | 85     | 12                                    | 20                            | auc      | 4월 세주기(E)                       |             |
| 5   | 정준희 | 650210-2450121                      |                              | 650210 | 여자                    | 여자                   | 65     | 02                                    | 10                            | wnsgml   | 강남구 압구                          | 1정동         |
| 6   | 전현모 | 790702-3023542                      |                              | 790702 | 여자                    | 남자                   | 79     | 07                                    | 02                            | gusah    | 용산구 갈철                          | 동           |
| 7   | 지성진 | 760809-1051561                      |                              | 760809 | 남자                    | 남자                   | 76     | 08                                    | 09                            | tjdwls   | 서초구 양자                          | 15          |
| 8   | 김용민 | 701021-1265121                      |                              | 701021 | 남자                    | 남자                   | 70     | 10                                    | 21                            | dydals   | 영등포구 등                          | 상동          |
| 9   | 이광순 | 820209-2012354                      |                              | 820209 | 여자                    | 여자                   | 82     | 02                                    | 09                            | rhkdtns  | 송파구 석촌                          | 동           |
| 10  |     |                                     |                              |        |                       |                      |        |                                       |                               |          |                                 |             |
| 11  |     |                                     |                              |        |                       |                      |        |                                       |                               |          |                                 |             |
| 12  |     |                                     |                              |        |                       |                      |        |                                       |                               |          |                                 |             |
| 13  |     |                                     |                              |        |                       |                      |        |                                       |                               |          |                                 |             |
| 14  |     |                                     |                              |        |                       |                      |        |                                       |                               |          |                                 |             |
| 15  |     |                                     |                              |        |                       |                      |        |                                       |                               |          |                                 |             |
| 16  |     |                                     |                              |        |                       |                      |        |                                       |                               |          |                                 |             |
| 17  |     |                                     |                              |        |                       |                      |        |                                       |                               |          |                                 |             |
|     | (+. | Sheet1 (+)                          |                              |        |                       |                      | E      |                                       |                               |          |                                 | F           |
| 준비  |     |                                     |                              |        |                       |                      |        |                                       |                               | un -     | + +                             | 100%        |

6) 빠른 채우기로 데이터 빠르게 추축하기

빠른 채우기로 '주민등록번호 앞자리'를 추출하려면 C2셀에 주민등록번호 앞 6자리 입력 - [홈]탭 - [편집]그룹 - 채우기▼ - [빠른 채우기] 클릭

#### tjddnjs@naver.com 입력 - [홈]탭 - [편집]그룹 - 채우기▼ - [빠른 채우기] 클릭

빠른 채우기로 '이메일 주소'를 추출하려면

| -     |         |            |         | (*) TY (HE)  |                    |         |         |               |                         |             |                      |      |
|-------|---------|------------|---------|--------------|--------------------|---------|---------|---------------|-------------------------|-------------|----------------------|------|
| 파     | 2       | 삽입         | 페이지 레이아 | 웃 수식         | EIOE               | 검토      | 보기 요 (  | 어떤 작업을 원하시나요? | yeali No                |             |                      | 우 공유 |
| -     | *       | 맑은 고딕      |         | * 11 * 7     | : <sub>7</sub> ; ≡ | = *     | 1       | 반 -           | 월조건부 서식 *               | \$P 삽입 *    | Σ· 🖓 🔎               |      |
| 퇃여    | 물기 8월 * | 가 <u>가</u> | • 🖽 • 🏒 | · <u>7</u> · | *** =              | = = = = | · · ·   | - % , *****   | UP 표 서식 *<br>IP 셈 스타임 * |             | · 저려미차기미             |      |
| -     | 일보드 13  |            | 글꼴      |              | 5                  | 맞춤      | -54     | 표시 형식 🕠       | 스타일                     | 생           | <ul> <li>●</li></ul> | ~    |
| L3    |         |            |         |              |                    |         |         |               |                         |             | 予 위쪽(U)              | ~    |
| 4     | D       | ε          | F       | G            | н                  | 1       | J.      | к             | , L                     |             | 신 원옥(L)              | ( -  |
| 1     | 앞6자리    | 성별         | choose  | 생년           | 월                  | 일       | ID      | 주소            | 이머                      | 일           | 21 9F/C)             |      |
| 2     | 720207  | 남자         | 남자      | 72           | 02                 | 07      | tjddnjs | 강동구 천호동       | tjddnjs@na              | ver.com     | 이죠 아주///             |      |
| 3     | 800131  | 남자         | 남자      | 80           | 01                 | 31      | wotlr   | 증랑구 면목동       | 1                       |             |                      |      |
| 4     | 851220  | 여자         | 여자      | 85           | 12                 | 20      | audtns  | 종로구 낙원동       |                         |             | E 파운 세우기(E)          |      |
| 5     | 650210  | 여자         | 여자      | 65           | 02                 | 10      | wnsgml  | 강남구 압구정동      |                         |             | 13                   |      |
| 6     | 790702  | 여자         | 남자      | 79           | 07                 | 02      | gusah   | 용산구 갈퀄동       |                         |             |                      |      |
| 7     | 760809  | 남자         | 남자      | 76           | 08                 | 09      | tjdwls  | 서초구 양재동       |                         |             |                      |      |
| 8     | 701021  | 남자         | 남자      | 70           | 10                 | 21      | dydals  | 영등포구 당산동      |                         |             |                      |      |
| 9     | 820209  | 여자         | 여자      | 82           | 02                 | 09      | rhkdtns | 송파구 석촌동       |                         |             |                      |      |
| 10    |         |            |         |              |                    |         |         |               |                         |             |                      |      |
| 11    |         |            |         |              |                    |         |         |               |                         |             |                      |      |
| 12    |         |            |         |              |                    |         |         |               |                         |             |                      |      |
| 13    |         |            |         |              |                    |         |         |               |                         |             |                      |      |
| 14    |         |            |         |              |                    |         |         |               |                         |             |                      |      |
| 15    |         |            |         |              |                    |         |         |               |                         |             |                      |      |
| 16    |         |            |         |              |                    |         |         |               |                         |             |                      |      |
| 17    | - 6     | Chaott     | æ       |              |                    |         |         | C 1931        |                         |             |                      | 1.1  |
| -<br> | 121     | aneeti     |         |              |                    |         |         | 8.4           | 253                     | [TTT] [TTT] |                      | 1    |

채우기 핸들을 통해 간단하게 주민등록번호 앞 6자리만 추출된 것을 확인할 수 있습니다.

| 음여님<br>· | よ<br>」<br>同・<br>171<br>・ | 맑은 고딕<br>가 가 <u>가</u> - 표 - <mark>산</mark> | • 11 • 7 7 7 ≡<br>• 7 • 48 • ≡ |        | ■<br>■       | 일반<br>[]·% , | *<br>*0_00<br>*0 | 聞 조건부 서식 *<br>☞ 표 서식 *<br>☞ 셀 스타일 * | · 웹 삽입<br>답 삭제 | ·Σ·<br>·⊌· | <b>긓▼                                    </b> |   |
|----------|--------------------------|--------------------------------------------|--------------------------------|--------|--------------|--------------|------------------|-------------------------------------|----------------|------------|-----------------------------------------------|---|
| 클립       | 보드 14                    | 글꼴                                         | 15                             | 12     | ( <b>5</b> ) | 표시 형식        | 5                | 스타일                                 | 셸              |            | 편집                                            | ~ |
| C3       |                          | $f_{\mathbf{x}} \sim f_{\mathbf{x}}$       |                                |        |              |              |                  |                                     |                |            |                                               |   |
| 1        | А                        | B                                          | C                              | D      | E            | F            | G                | Н                                   | 1              | J          | К                                             | P |
| 1        | 이름                       | 주민등록번호                                     | 빠른채우기                          | 앞6자리   | 성별           | choose       | 생년               | 월                                   | 일              | ID         | 주소                                            |   |
| 2        | 이성원                      | 720207-1562423                             | 720207                         | 720207 | 남자           | 남자           | 72               | 02                                  | 07             | tjddnjs    | 강동구 천호동                                       | 5 |
| 3        | 유재식                      | 800131-1003512                             | 800131                         | 800131 | 남자           | 남자           | 80               | 01                                  | 31             | wotlr      | 중랑구 면목동                                       | 5 |
| 4        | 박명순                      | 851220-2035421                             | 851220                         | E 1220 | 여자           | 여자           | 85               | 12                                  | 20             | audtns     | 종로구 낙원동                                       | ÷ |
| 5        | 정준희                      | 650210-2450121                             | 650210                         | 650210 | 여자           | 여자           | 65               | 02                                  | 10             | wnsgml     | 강남구 압구정                                       | 동 |
| 6        | 전현모                      | 790702-3023542                             | 790702                         | 790702 | 여자           | 남자           | 79               | 07                                  | 02             | gusah      | 용산구 갈월동                                       |   |
| 7        | 지성진                      | 760809-1051561                             | 760809                         | 760809 | 남자           | 남자           | 76               | 08                                  | 09             | tjdwls     | 서초구 양재동                                       | 5 |
| 8        | 김용민                      | 701021-1265121                             | 701021                         | 701021 | 남자           | 남자           | 70               | 10                                  | 21             | dydals     | 영등포구 당신                                       | 동 |
| 9        | 이광순                      | 820209-2012354                             | <b>3</b> 20209                 | 820209 | 여자           | 여자           | 82               | 02                                  | 09             | rhkdtns    | 송파구 석촌동                                       | 5 |
| 10       |                          |                                            | -                              |        |              |              |                  |                                     |                |            |                                               |   |
| 11       |                          |                                            |                                |        |              |              |                  |                                     |                |            |                                               |   |
| 12       |                          |                                            |                                |        |              |              |                  |                                     |                |            |                                               |   |
| 13       |                          |                                            |                                |        |              |              |                  |                                     |                |            |                                               |   |
| 14       |                          |                                            |                                |        |              |              |                  |                                     |                |            |                                               |   |
| 15       |                          |                                            |                                |        |              |              |                  |                                     |                |            |                                               |   |
| 16       |                          |                                            |                                |        |              |              |                  |                                     |                |            |                                               |   |
| 17       |                          | and the second                             |                                |        |              |              |                  |                                     |                |            |                                               |   |

| Tinl | 빠른 채우기는 여러 열을 범위 지정했을 때는 기능이 활성화되지 않습니다. 한 셀만 가능하다는 점을 |
|------|--------------------------------------------------------|
| nb:  | 꼭 기억하세요!                                               |

추출) 동일한 패턴의 주소 값이 추출된 것을 확인할 수 있으며 빠른 채우기의 단축키는 [매+톤] 입니다.

빠른 채우기로 '주소'를 추출하려면 ① 강동구 입력 - [홈]탭 - [편집]그룹 - 채우기▼ - [빠른 채우기] 클릭(마찬가지로 다른 셀에 '동'도 입력하여

| - OI | 2 Ba - | 맑은 고딕<br>가 가 <u>가</u> | . 🗉 . 🙎     | • 11 • 7 | :,· = =<br>∰ • ≡ = | =  | 督<br>田• | 일반 -     | 월 조건부 서식 *<br> | 留~삽입 ·<br>둘~삭제 · | ∑ ~ ;<br> | ▼              |   |
|------|--------|-----------------------|-------------|----------|--------------------|----|---------|----------|----------------|------------------|-----------|----------------|---|
| Ŧ    | 입보도 n  |                       | 글꼴          |          | 6                  | 맞춤 | 5       | 표시 형식 🕠  | 스타일            | 셸                | 2         | 니 · 선택 ·<br>편집 |   |
| N3   |        |                       | $\sim -f_N$ |          |                    |    |         |          |                |                  |           |                |   |
| 4    | D      | Ε                     | E           | G        | н                  | I. | J.      | к        | L.             | 1                | M         | N              | 1 |
|      | 앞6자리   | 성별                    | choose      | 생년       | 월                  | 일  | ID      | 주소       | 이메일            | 1                | 주소        |                | Г |
| 5    | 720207 | 남자                    | 남자          | 72       | 02                 | 07 | tjddnjs | 강동구 천호동  | tjddnjs@nave   | er.com           | 강동구       | 천호동            | Г |
| S.   | 800131 | 남자                    | 남자          | 80       | 01                 | 31 | wotlr   | 증랑구 면목동  | wotir@naver.   | com              | 증랑구       | 면목동            | Г |
| 1    | 851220 | 여자                    | 여자          | 85       | 12                 | 20 | audtns  | 종로구 낙원동  | audtns@nave    | er.com           | 종로구       | 낙원동            | P |
|      | 650210 | 여자                    | 여자          | 65       | 02                 | 10 | wnsgml  | 강남구 압구정동 | wnsgml@nav     | er.com           | 강남구       | 압구정동           | Г |
|      | 790702 | 여자                    | 남자          | 79       | 07                 | 02 | gusah   | 용산구 갈퀄동  | gusah@nave     | r.com            | 용산구       | 갈았동            | E |
|      | 760809 | 남자                    | 남자          | 76       | 08                 | 09 | tjdwls  | 서초구 양재동  | tjdwls@naver   | .com             | 서초구       | 양재동            | E |
|      | 701021 | 남자                    | 남자          | 70       | 10                 | 21 | dydals  | 영등포구 당산동 | dydals@nave    | r.com            | 영등포구      | 당산동            | Г |
|      | 820209 | 여자                    | 여자          | 82       | 02                 | 09 | rhkdtns | 송파구 석촌동  | rhkdtns@nav    | er.com           | 송파구       | 석촌동            | L |
| )    |        |                       |             |          |                    |    |         |          |                |                  |           |                |   |
| 1    |        |                       |             |          |                    |    |         |          |                |                  |           |                |   |
| 2    |        |                       |             |          |                    |    |         |          |                |                  |           |                |   |
| 3    |        |                       |             |          |                    |    |         |          |                |                  |           |                |   |
| ş    |        |                       |             |          |                    |    |         |          |                |                  |           |                |   |
| 5    |        |                       |             |          |                    |    |         |          |                |                  |           |                |   |
| 6    |        |                       |             |          |                    |    |         |          |                |                  |           |                |   |
| 7    |        |                       |             |          |                    |    |         |          |                |                  |           |                |   |
|      | 14.    | Sheet1                | (+)         |          |                    |    |         | 4        |                |                  |           |                |   |

주민등록번호\_xisx - Excel

파일 홀 삽입 패이지 레이아웃 수식 테이터 검토 보기 & 어떤 작업을 원하시나요?

10 기본만 알아도 반은 해내는 함수 3 - LEFT, CHOOSE, CONCATENATE, ROUND 등 함수

이성원 🖭

#### ② '구분 기호로 분리됨' 체크 - [다음] 클릭

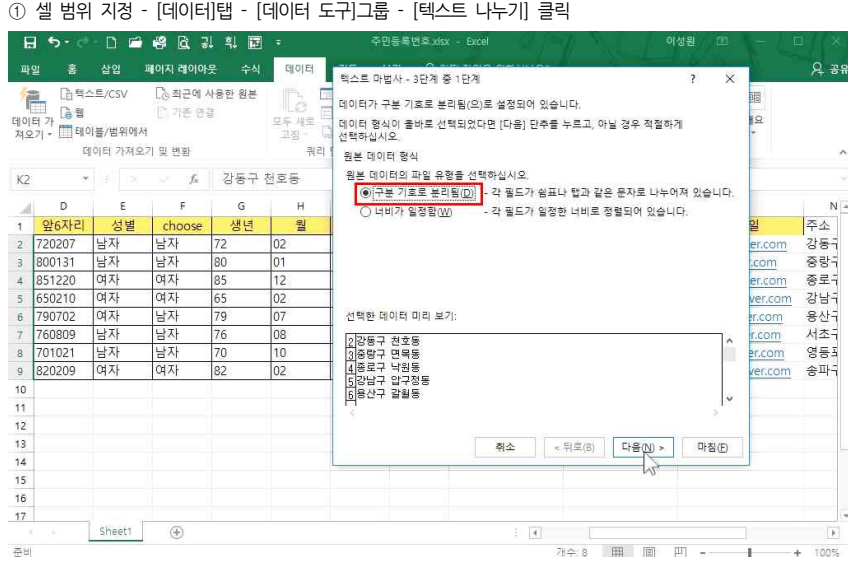

① 셀 범위 지정 - [데이터]탭 - [데이터 도구]그룹 - [텍스트 나누기] 클릭

#### 주소의 구와 동을 나누려면

7) 테스트 나느기

| F              | 5-0                                     | - D 🗂                                                                                                    | 🗳 🖾 🖥                          | 티 희 🖬       |                     | 주면                                        | 등록번호xi  | sx - Excel                               |                                          | 이성원 🖭                  |               |       |
|----------------|-----------------------------------------|----------------------------------------------------------------------------------------------------|--------------------------------|-------------|---------------------|-------------------------------------------|---------|------------------------------------------|------------------------------------------|------------------------|---------------|-------|
|                | 일 홈                                     | 삽입 3                                                                                                    | 페이지 레이아                        |             | 테이터                 | 경토 보                                      |         | 어떤 작업을 원하시나요?                            |                                          |                        |               | १२ उन |
| 계이<br>제오<br>제오 | [1] [1] [1] [1] [1] [1] [1] [1] [1] [1] | 노트/CSV<br>비불/범위에서<br>이터 가져오:                                                                                    | Co 최근에 ·<br>Co 기존 연·<br>기 및 번환 | 사용한 원본<br>결 | 모두 새로<br>고침 •<br>쿼리 | ] 쿼리 및 연결<br>[] 숙성<br>[] 연결 편집<br>[] 및 연결 | 다 정     | <ul> <li>희 및 필터</li> <li>○ 고급</li> </ul> | 전 10 10 10 10 10 10 10 10 10 10 10 10 10 | 가상 예측<br>분석 · 시트<br>예측 | 回回<br>개요<br>• |       |
| K2             |                                         |                                                                                                    | $\sim -f_{\rm N}$              | 강동구         | 천호동                 |                                           |         |                                          |                                          |                        |               |       |
| 4              | D                                       | E                                                                                                    | F                              | G           | н                   | I.                                        | J       | К                                        | L.                                       |                        | м             | N     |
| 1              | 앞6자리                                    | 성별                                                                                                    | choose                         | 생년          | 월                   | 일                                         | ID      | 주소                                       |                                          | × 0                    | 메일            | 주소    |
| 2              | 720207                                  | 남자                                                                                                    | 남자                             | 72          | 02                  | 07                                        | tjddnjs | 강동구 천호동                                  |                                          | tjddnjs@               | naver.com     | 강동구   |
| 3              | 800131                                  | 남자                                                                                                    | 남자                             | 80          | 01                  | 31                                        | wotlr   | 중랑구 면목동                                  |                                          | wotlr@na               | aver.com      | 중랑구   |
| 4              | 851220                                  | 여자                                                                                                    | 여자                             | 85          | 12                  | 20                                        | audtns  | 종로구 낙원동                                  |                                          | audtns@                | naver.com     | 종로구   |
| 5              | 650210                                  | 여자                                                                                                    | 여자                             | 65          | 02                  | 10                                        | wnsgml  | 강남구 압구정동                                 |                                          | wnsgml@                | naver.com     | 강남극   |
| 6              | 790702                                  | 여자                                                                                                    | 남자                             | 79          | 07                  | 02                                        | gusah   | 용산구 갈퀄동                                  |                                          | gusah@r                | aver.com      | 용산구   |
| 7              | 760809                                  | 남자                                                                                                    | 남자                             | 76          | 08                  | 09                                        | tjdwls  | 서초구 양재동                                  |                                          | tjdwls@n               | aver.com      | 서초극   |
| 8              | 701021                                  | 남자                                                                                                    | 남자                             | 70          | 10                  | 21                                        | dydals  | 영등포구 당산동                                 |                                          | dydals@r               | naver.com     | 영등표   |
| 9              | 820209                                  | 여자                                                                                                    | 여자                             | 82          | 02                  | 09                                        | rhkdtns | 송파구 석촌동                                  |                                          | rhkdtns@               | naver.com     | 송파극   |
| 10             |                                         |                                                                                                    |                                |             |                     |                                           |         |                                          |                                          |                        |               |       |
| 11             |                                         |                                                                                                    |                                |             |                     |                                           |         |                                          |                                          |                        |               |       |
| 12             |                                         |                                                                                                    |                                |             |                     |                                           |         |                                          |                                          |                        |               |       |
| 13             |                                         |                                                                                                    |                                |             |                     |                                           |         |                                          |                                          |                        |               |       |
| 14             |                                         |                                                                                                    |                                |             |                     |                                           |         |                                          |                                          |                        |               |       |
| 15             |                                         |                                                                                                    |                                |             |                     |                                           |         |                                          |                                          |                        |               |       |
| 16             |                                         |                                                                                                    |                                |             |                     |                                           |         |                                          |                                          |                        |               |       |
| 17             |                                         | The second second second second second second second second second second second second second second second se |                                |             |                     |                                           |         |                                          |                                          |                        |               | J.    |
|                | - 0-                                    | Sheet1                                                                                                    | $( \div )$                     |             |                     |                                           |         | 4                                        |                                          |                        |               | Þ     |

# 주비 ③ 공백 란에 체크 - [다음] 클릭 후 마침 클릭

8 5.

8) 셀로 나누어진 데이터 합치기

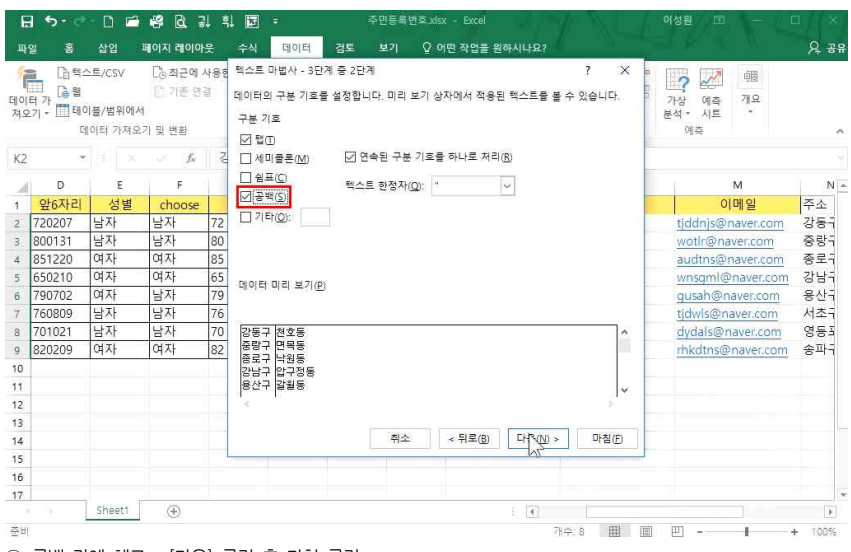

주의) 텍스트 나누기 기능을 이용할 때는 꼭 나눌 만큼 열을 추가해야 합니다. 열을 추가하지 않고 텍스트 나누 기를 한다면 기존에 있던 데이터에 덮어 씌워지게 됩니다.

주민등록번호.xisx - Excel

이성원 표

#### 우 공유 · 홈 삽입 페이지 레이아웃 수식 테이터 검토 보기 ♀ 어떤 작업을 원하시나요? []님텍스트/CSV []]), 최근에 사용한 원본 국리 및 연결 국내 공학 2 2 10 T. XI&71 <u>e</u>. 100 대이터 가 데이터 가 져오기 - []] 테이블/범위에서 백스트 만큼 여름 등 다시 적용 모두 새로 다. ㅋ치 - 다. 연결 편집 가상 예측 개요 분석 시트 · 이 정렬 필터 뒷고급 데이터 가져오기 및 변황 쿼리 및 연결 정렬 및 필터 데이터 도구 예측 IF \* : X 🗸 fx =conca н . 1 ĸ L М N 0 P Q R .4 월 일 ID 주소 이메일 주소 2 02 3 01 강동구 tjddnjs 강동구 천호동 dnjs@naver.com 천호동 conca 31 woth 중랑구 면목동 중랑구 면목동 렌스트 무자역의 동목 또는 번위 wotlr@naver.com 4 12 20 audtns 종로구 낙원동 udtns@naver.com 종로구 낙원동 CONCATENATE 강남구 압구정동 5 02 wnsgml 강남구 압구정동 isoml@naver.com gusah 용산구 갈춸동 용사구 6 07 02 갈월동 jusah@naver.com 7 08 09 tjdwls 서초구 양재동 jdwls@naver.com 서초구 양재동 dydals 영등포구 당산동 영등포구 당산동 8 10 dydals@naver.com 9 02 rhkdtns 송파구 석초동 송파구 석초동 09 kdtns@naver.c 10 11 12 13 14 15 16 17 Sheet1 (+) 4 입력 ۱ ا 田 ① 답 나올 셀 클릭 - CONCATENATE 함수 인수창 열기

| Ð            | 5-0         | - 🗋                    |                  | <b>8</b> B 3                                    | 1. 11 厘     | ÷                 |                                                                                    | 주민등록                      | 번호 xist | x - Excel | 12.19                          | $h \sim 1$                        | 0        | 성원 💷                                    | <b>V-</b> 1   | <b>¤</b> /() | ×  |
|--------------|-------------|------------------------|------------------|-------------------------------------------------|-------------|-------------------|------------------------------------------------------------------------------------|---------------------------|---------|-----------|--------------------------------|-----------------------------------|----------|-----------------------------------------|---------------|--------------|----|
| 파일           |             | 삽잍                     |                  | 페이지 레이아                                         | 웃 수식        | 데이터               | 검                                                                                  | 토 보기                      | Q 0     | 1면 작업을 용  | 릴하시나요?                         |                                   |          |                                         |               | <u>۾</u>     | 공유 |
| 에 이터지<br>지 오 | 1 [2] 역<br> | -트/CS<br> 볼/범<br> 이터 : | ♡\<br>위에서<br>가져오 | [] <sub>6</sub> 최근에 -<br>[] 기존 연<br>1<br>기 및 변활 | 사용한 원본<br>결 | 도 새로<br>고짐 ·<br>귀 | <ul> <li>귀려</li> <li>전 4 4</li> <li>전 4 4</li> <li>전 3 2</li> <li>리 및 2</li> </ul> | 비 및 연결<br>명<br>일 편집<br>[결 | THE RO  |           | 및 지우기<br>第5다시 적용<br>第2급<br>111 | 역스트 H<br>텍스트 H<br>나누기 55<br>테이터 3 | □        | 2 / / / / / / / / / / / / / / / / / / / | ·明<br>개요<br>· |              | ~  |
| N2           |             |                        | ×                | 🗸 fx                                            | =CON        | CATENAT           | E(M2,                                                                              | " ",N2)                   |         |           |                                |                                   |          |                                         |               |              | ~  |
| .4           | н           |                        | I.               | J                                               |             | к                 |                                                                                    | L.                        |         | м         | N                              | (                                 | D        | р                                       | Q             | R            | 2  |
| 1            | 월           | 8                      | 일                | ID                                              |             | 주소                |                                                                                    | 이메일                       |         | 주소        |                                | 1                                 |          |                                         |               |              |    |
| 2            | 02          | 07                     |                  | tjddnjs                                         | 강동구 7       | 번호동               | tjdd                                                                               | njs@naver.                | com     | 강동구       | 천호동                            | =CONCA                            | TENATE(  | M2," ",N2)                              |               |              |    |
| 3            | 01          | 31                     |                  | wotlr                                           | 증랑구 [       | 견목동               | wot                                                                                | lr@naver.co               | m       | 중랑구       | 면목동                            |                                   |          |                                         |               |              |    |
| 4            | 12          | 20                     |                  | audtns                                          | 종로구 5       | 낙원동               | aud                                                                                | tns@naver.                | com     | 종로구       | 낙원동                            |                                   |          |                                         |               |              |    |
| 81           | 02          | 10                     |                  | wnsgml                                          | 강남구 입       | 압구정동              | wns                                                                                | gml@navei                 | .com    | 강남구       | 압구정동                           |                                   |          |                                         |               |              |    |
| ŝ.           | 07          | 02                     |                  | gusah                                           | 용산구 1       | 갈춸동               | gus                                                                                | 함수 인수                     |         |           | -1-1-                          | N                                 |          |                                         | 7             | ×            |    |
| 8            | 08          | 09                     |                  | tjdwls                                          | 서초구 9       | 양재동               | tjdw                                                                               |                           |         |           |                                | 15                                |          |                                         | 13            | 33           |    |
| 1            | 10          | 21                     |                  | dydals                                          | 영등포구        | - 당산동             | dyd                                                                                | CONCATEN                  | ATE     | 1         |                                | interests of                      |          |                                         |               |              |    |
|              | 02          | 09                     |                  | rhkdtns                                         | 송파구 《       | 덕존동               | rhke                                                                               |                           | Text1   | M2        |                                | 1                                 | "강동구"    |                                         |               |              |    |
| 0            |             |                        |                  |                                                 |             |                   |                                                                                    |                           | Text2   |           |                                | 1                                 | 1.1      |                                         |               |              |    |
| 1            |             |                        |                  |                                                 |             |                   |                                                                                    |                           | Text3   | N2        |                                | ±.                                | "천호동"    |                                         |               |              |    |
| 2            |             |                        |                  |                                                 |             |                   |                                                                                    |                           | Tevt4   |           |                                | +                                 | 원자리)     |                                         |               |              |    |
| 5            |             |                        |                  |                                                 |             |                   |                                                                                    |                           |         |           |                                | 1000                              |          |                                         |               |              |    |
| 4<br>c       |             |                        |                  |                                                 |             |                   |                                                                                    |                           |         |           |                                |                                   | •        |                                         |               |              |    |
| 6            |             |                        |                  |                                                 |             |                   |                                                                                    |                           |         |           |                                | -                                 | = "강동구 친 | 전호동"                                    |               |              |    |
| 7            |             |                        |                  |                                                 |             |                   |                                                                                    | 여러 텍스트                    | 물 한 텍   | 스트로 조인.   | 시킵니다.                          |                                   |          |                                         |               |              |    |
| 1            | 36          | She                    | et1              | ۲                                               |             |                   |                                                                                    |                           |         | Te        | ext3: text1,text<br>수 있습니      | 2, 은(는) 히<br>[다]                  | 나로 조인할   | 에스트콜로 <b>서</b>                          | 2557배까?       | 이 지정할        | 1  |
| 조            |             |                        |                  |                                                 |             |                   |                                                                                    |                           |         |           |                                |                                   |          |                                         |               |              | 5  |

② Text1 란에 '강동구' 선택 후 ➡ 탭 키 - Text2 란에 한 칸 띄어쓰기 후 ➡ 탭 키- Text3 란에 합칠 데 이터 '천호동' 선택 후 확인 클릭

#### 2. ROUND 계열의 함수로 소수점 자릿수 정하기

#### 1) 반올림

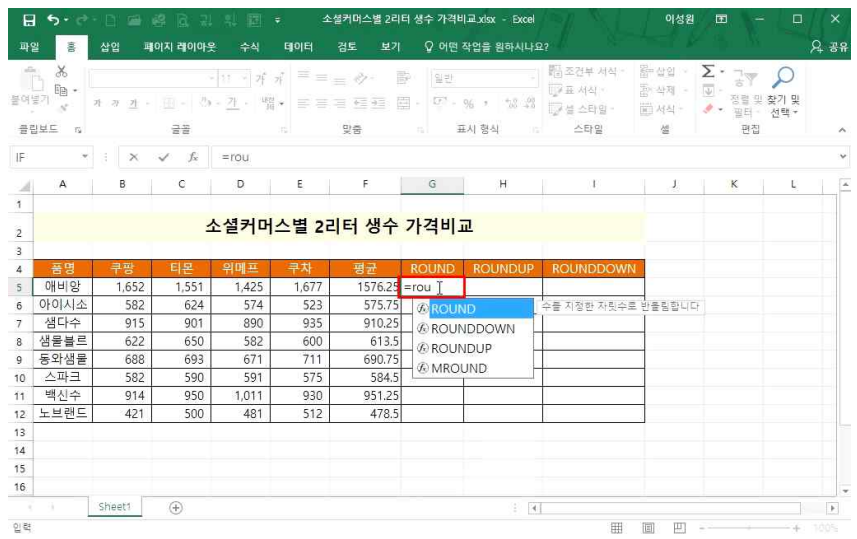

① 답 나올 셀 클릭 - =rou만 입력하면 함수목록 등장 - 목록 중 ROUND 선택 후 ≒ 탭 키. ☞+A 를 누

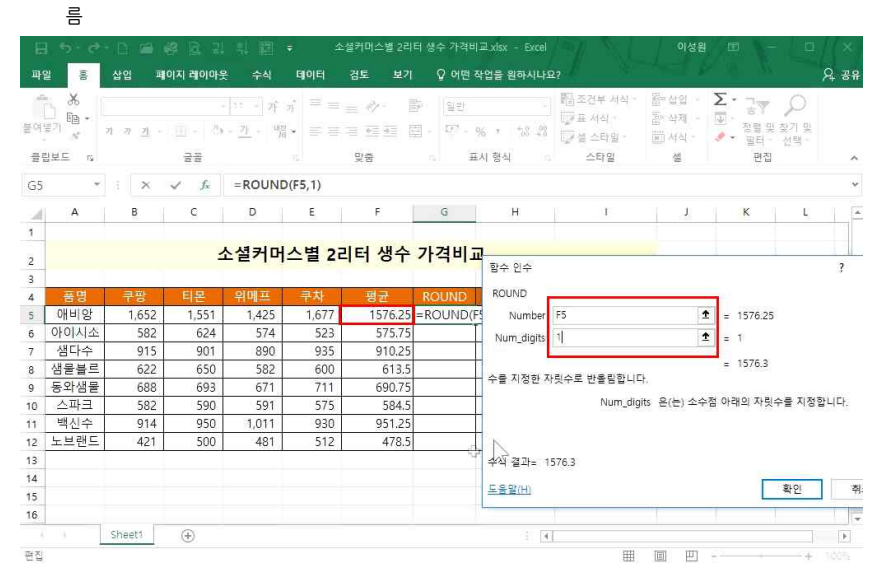

② Number 란에 기준이 될 평균값 선택 후 🔄 탭 키 - Num\_digits 란에 1 입력 후 확인 클릭

#### 2) 올림

| 음이<br>문어<br>클립                                 |                                                                               | 가 <u>ㅋ</u> -                                           | -<br> 田・  へ)<br>音楽                                     | 11 - 7î<br>- <u>71</u> - <sup>1420</sup><br>16           | n <sup>*</sup> ≡ = :<br>• ≡ ≡ :                        | - 0 · 10<br>- 11 11 11<br>95                                               | 일반<br>- 57 · 9                                                                                                  | ·<br>6 • *8 48<br>시 형식 : 5                                                                                                    | 1월 조건부 세식 ·<br>17 표 세식 ·<br>17 설 스타일 ·<br>스타일    | 월 삼입 ·<br>동 삭제 ·<br>편 서식 ·<br>생 | ∑ • 75<br>· 75<br>· 88<br>· 88 | ↓<br>찾기 및<br>선택 * |  |
|------------------------------------------------|-------------------------------------------------------------------------------|--------------------------------------------------------|--------------------------------------------------------|----------------------------------------------------------|--------------------------------------------------------|----------------------------------------------------------------------------|----------------------------------------------------------------------------------------------------|----------------------------------------------------------------------------------------------------|--------------------------------------------------|---------------------------------|----------------------------------------------------------------------------------------------------|-------------------|--|
| IF                                             | *                                                                             | ×                                                      | ✓ f <sub>x</sub>                                       | =roun                                                    |                                                        |                                                                            |                                                                                                    |                                                                                                    |                                                  |                                 |                                                                                                    |                   |  |
| 4                                              | А                                                                             | в                                                      | с                                                      | D                                                        | E                                                      | E                                                                          | G                                                                                                    | н                                                                                                    | 1                                                | L                               | ĸ                                                                                                    | L,                |  |
| 2                                              |                                                                               |                                                        | 4                                                      | 실커머                                                      | 스별 2리                                                  | <mark> 터 생수</mark> :                                                       | 가격비교                                                                                                    | L                                                                                                    |                                                  |                                 |                                                                                                    |                   |  |
| 4                                              | 품명                                                                            | 쿠팡                                                     | 티묜                                                     | 위메프                                                      | 쿠차                                                     | 평균                                                                         | ROUND                                                                                                    | ROUNDUP                                                                                                    | ROUNDDOW                                         | N                               |                                                                                                    |                   |  |
|                                                |                                                                               |                                                        |                                                        | 200 200 (CCC) -                                          | 4 677                                                  | 1576.05                                                                    | the second second second second second second second second second second second second second second second se | 10                                                                                                    |                                                  |                                 |                                                                                                    |                   |  |
| 5                                              | 애비앙                                                                           | 1,652                                                  | 1,551                                                  | 1,425                                                    | 1,6/7                                                  | 15/6.25                                                                    | 1576.3                                                                                                    | =roun                                                                                                    |                                                  |                                 |                                                                                                    |                   |  |
| 5                                              | 애비앙<br>아이시소                                                                   | 1,652<br>582                                           | 1,551<br>624                                           | 1,425<br>574                                             | 523                                                    | 575.75                                                                     | 1576.3 =<br>575.8                                                                                               | ROUND                                                                                                    |                                                  |                                 |                                                                                                    |                   |  |
| 5                                              | 애비앙<br>아이시소<br>샘다수                                                            | 1,652<br>582<br>915                                    | 1,551<br>624<br>901                                    | 1,425<br>574<br>890                                      | 1,677<br>523<br>935                                    | 575.75<br>910.25                                                           | 1576.3 =<br>575.8<br>910.3                                                                                      | ROUND                                                                                                    | OWN                                              |                                 |                                                                                                    |                   |  |
| 5                                              | 애비앙<br>아이시소<br>샘다수<br>샘물블르                                                    | 1,652<br>582<br>915<br>622                             | 1,551<br>624<br>901<br>650                             | 1,425<br>574<br>890<br>582                               | 1,677<br>523<br>935<br>600                             | 575.75<br>910.25<br>613.5                                                  | 1576.3<br>575.8<br>910.3<br>613.5                                                                               | ROUND     ROUNDD     ROUNDD                                                                                                    | own<br>Down                                      | 9 명어지도록 수                       | 을 돌림합니다                                                                                                    |                   |  |
| 5                                              | 애비앙<br>아이시소<br>샘다수<br>샘물블르<br>동와샘물                                            | 1,652<br>582<br>915<br>622<br>688                      | 1,551<br>624<br>901<br>650<br>693                      | 1,425<br>574<br>890<br>582<br>671                        | 1,677<br>523<br>935<br>600<br>711                      | 1576.25<br>575.75<br>910.25<br>613.5<br>690.75                             | 1576.3<br>575.8<br>910.3<br>613.5<br>690.8                                                                      | © ROUND                                                                                                    | IP . D에서                                         | 멀어지도록 수                         | 출 출립합니다                                                                                                    |                   |  |
| 5<br>7<br>3<br>9                               | 애비앙       아이시소       생다수       생물블르       동와생물       스파크                      | 1,652<br>582<br>915<br>622<br>688<br>582               | 1,551<br>624<br>901<br>650<br>693<br>590               | 1,425<br>574<br>890<br>582<br>671<br>591                 | 1,677<br>523<br>935<br>600<br>711<br>575               | 1576.25<br>575.75<br>910.25<br>613.5<br>690.75<br>584.5                    | 1576.3<br>575.8<br>910.3<br>613.5<br>690.8<br>584.5                                                             | FOUN<br>ROUND<br>ROUNDD<br>ROUNDU<br>ROUNDU<br>ROUNDU                                                                                      | OWN<br>P 0에서<br>D                                | 별어지도북 수                         | 출 출방합니다                                                                                                    |                   |  |
| 5<br>5<br>7<br>8<br>9<br>0                     | 애비앙       아이시소       챔다수       샘물블르       동와샘물       스파크       백신수            | 1,652<br>582<br>915<br>622<br>688<br>582<br>914        | 1,551<br>624<br>901<br>650<br>693<br>590<br>950        | 1,425<br>574<br>890<br>582<br>671<br>591<br>1,011        | 1,677<br>523<br>935<br>600<br>711<br>575<br>930        | 1576.25<br>575.75<br>910.25<br>613.5<br>690.75<br>584.5<br>951.25          | 1576.3<br>575.8<br>910.3<br>613.5<br>690.8<br>584.5<br>951.3                                                    | =roun[<br>@ ROUND<br>@ ROUNDD<br>@ ROUNDD<br>- @ MROUND                                                                                    | iOWN<br>IP · · · · · · · · · · · · · · · · · · · | 멀어지도록 수                         | 물 불림합니다                                                                                                    |                   |  |
| 5<br>5<br>7<br>8<br>9<br>0<br>1<br>2           | 애비앙       아이시소       샘다수       샘물블르       동와샘물       스파크       백신수       노브랜드 | 1,652<br>582<br>915<br>622<br>688<br>582<br>914<br>421 | 1,551<br>624<br>901<br>650<br>693<br>590<br>950<br>500 | 1,425<br>574<br>890<br>582<br>671<br>591<br>1,011<br>481 | 1,677<br>523<br>935<br>600<br>711<br>575<br>930<br>512 | 1576.25<br>575.75<br>910.25<br>613.5<br>690.75<br>584.5<br>951.25<br>478.5 | 1576.3<br>575.8<br>910.3<br>613.5<br>690.8<br>584.5<br>951.3<br>478.5                                           | =roun[<br>@ ROUND<br>@ ROUNDD<br>@ ROUNDU<br>- @ MROUND                                                                                    | iOWN<br>IP . D에서                                 | I 별어지도록 수                       | 물 불림합니다                                                                                                    |                   |  |
| 5<br>7<br>8<br>9<br>0<br>1<br>2<br>3           | 애비앙       아이시소       샘다수       샘물블르       동와생물       스파크       백신수       노브랜드 | 1,652<br>582<br>915<br>622<br>688<br>582<br>914<br>421 | 1,551<br>624<br>901<br>650<br>693<br>590<br>950<br>500 | 1,425<br>574<br>890<br>582<br>671<br>591<br>1,011<br>481 | 1,677<br>523<br>935<br>600<br>711<br>575<br>930<br>512 | 1576.25<br>575.75<br>910.25<br>613.5<br>690.75<br>584.5<br>951.25<br>478.5 | 1576.3<br>575.8<br>910.3<br>613.5<br>690.8<br>584.5<br>951.3<br>478.5                                           | FOUND                                                                                                    | iown<br>IP<br>D                                  | 열어지도록 수                         | 물 돌림합니다                                                                                                    |                   |  |
| 5<br>5<br>7<br>8<br>9<br>0<br>1<br>2<br>3<br>4 | 아비앙<br>아이시소<br>챔다수<br>샘물블르<br>동와생물<br>스파크<br>백신수<br>노브랜드                      | 1,652<br>582<br>915<br>622<br>688<br>582<br>914<br>421 | 1,551<br>624<br>901<br>650<br>693<br>590<br>950<br>500 | 1,425<br>574<br>890<br>582<br>671<br>591<br>1,011<br>481 | 1,677<br>523<br>935<br>600<br>711<br>575<br>930<br>512 | 1576.25<br>575.75<br>910.25<br>613.5<br>690.75<br>584.5<br>951.25<br>478.5 | 1576.3<br>575.8<br>910.3<br>613.5<br>690.8<br>584.5<br>951.3<br>478.5                                           | Counting     Counting     Counting     Counting     Counting     Counting     Counting     Counting     Counting     Counting     Counting | IOWN<br>IP<br>D                                  | 별어지도통 수                         | 물 물림합니다                                                                                                    |                   |  |
| 5<br>7<br>3<br>9<br>0<br>1<br>2<br>3<br>4<br>5 | 아비앙<br>아이시소<br>챔다수<br>챔클블르<br>동와생물<br>스파크<br>백신수<br>노브랜드                      | 1,652<br>582<br>915<br>622<br>688<br>582<br>914<br>421 | 1,551<br>624<br>901<br>650<br>693<br>590<br>950<br>500 | 1,425<br>574<br>890<br>582<br>671<br>591<br>1,011<br>481 | 1,677<br>523<br>935<br>600<br>711<br>575<br>930<br>512 | 1576.25<br>575.75<br>910.25<br>613.5<br>660.75<br>584.5<br>951.25<br>478.5 | 1576.3<br>575.8<br>910.3<br>613.5<br>690.8<br>584.5<br>951.3<br>478.5                                           | © ROUND                                                                                                    | DOWN                                             | 별어지도통 수                         | 물물림합니다                                                                                                    |                   |  |

① 답 나올 셀 클릭 - ROUNDUP 함수 인수창 열기

#### ① 답 나올 셀 클릭 - ROUNDDOWN 선택 후 🖼 탭 키

| ĺ  | b ₩.      |                |                  | - 11 - 2F 7       |       | = Ø - B | 말만       |           | 聖 조건부 서식 ·<br>민준표 서식 · | 월 삽입<br>점: 삭제 | · Σ-   | 7.<br>7.7           | 2            |     |
|----|-----------|----------------|------------------|-------------------|-------|---------|----------|-----------|------------------------|---------------|--------|---------------------|--------------|-----|
| 물역 | 1871<br>N | 가 가 <u>가</u> - | (田)-1 20         | · <u>가</u> · '''' |       | 目 聖 聖 臣 | - 61 - 6 | % * *8 ÷8 | 📝 설 스타일 -              | 11 서식         |        | 성열 및 <b>승</b><br>필터 | 2기 및<br>선택 * |     |
| 클  | 립보드 19    |                | 금왕               |                   |       | 맞춤      | n II     | 시 형식 👘    | 스타일                    | 셑             |        | 편집                  |              |     |
| IF | *         | : ×            | $\checkmark f_X$ | =rou              |       |         |          |           |                        |               |        |                     |              |     |
| 1  | Α         | В              | C                | D                 | E     | E       | G        | н         | 1                      | J             | 1.0    | к                   | L)           |     |
| 1  |           |                |                  |                   |       |         |          |           |                        |               |        |                     |              |     |
| 2  |           |                | 3                | 소셜커머스             | 별 28  | 리터 생수   | 가격비교     | 2         |                        |               |        |                     |              |     |
| 3  |           |                |                  |                   |       |         |          |           |                        |               |        |                     |              |     |
| 4  | 품명        | 쿠팡             | 티몬               | 위매프               | 쿠차    | 평균      | ROUND    | ROUNDUP   | ROUNDDOWN              |               |        |                     |              |     |
| 5  | 애비앙       | 1,652          | 1,551            | 1,425             | 1,677 | 1576.25 | 1576.3   | 1580      | =roul                  |               |        |                     |              |     |
| 6  | 아이시소      | 582            | 624              | 574               | 523   | 575.75  | 575.8    | 580       | ROUND                  |               | 수를 지정형 | · 자릿수로              | 토 반돌림?       | : 1 |
| 7  | 샘다수       | 915            | 901              | 890               | 935   | 910.25  | 910.3    | 920       |                        | WN            |        |                     |              |     |
| 8  | 샘물블르      | 622            | 650              | 582               | 600   | 613.5   | 613.5    | 620       | ( POLINDUR             |               |        |                     |              |     |
| 9  | 동와샘물      | 688            | 693              | 671               | 711   | 690.75  | 690.8    | 700       |                        |               |        |                     |              |     |
| 10 | 스파크       | 582            | 590              | 591               | 575   | 584.5   | 584.5    | 590       | WIROUND                | -             |        |                     |              |     |
| 11 | 백신수       | 914            | 950              | 1,011             | 930   | 951.25  | 951.3    | 960       |                        |               |        |                     |              |     |
| 12 | 노브랜드      | 421            | 500              | 481               | 512   | 478.5   | 478.5    | 480       |                        |               |        |                     |              |     |
| 13 |           |                |                  |                   |       |         |          |           |                        |               |        |                     |              |     |
| 14 |           |                |                  |                   |       |         |          |           |                        |               |        |                     |              |     |
| 15 |           |                |                  |                   |       |         |          |           |                        |               |        |                     |              |     |
| 16 |           |                |                  |                   |       |         |          |           |                        |               |        |                     |              |     |
|    | 6 9       | Sheet1         | <b>(+)</b>       |                   |       |         |          | (E) (M    |                        |               |        |                     |              |     |
| 인력 |           | (C             |                  |                   |       |         |          |           | m                      | 间四            | 1 ==   |                     |              |     |

## 3) 내림

| 2 | Number | 란에 | 기준이 | 될 평 | 평균값 | 선택 | 후 🖼 | ) 탭 | 키 - | Num | digits | 란에 | -1 | 입력       | 후 | 확인 | 클릭 |
|---|--------|----|-----|-----|-----|----|-----|-----|-----|-----|--------|----|----|----------|---|----|----|
| ~ |        |    |     | _   |     |    |     |     |     | -   |        |    |    | <u> </u> |   |    | _  |

참업 페이지 레이아웃 수식 테이터 검토 보기 Q 어떤 작업을 원하시나요?

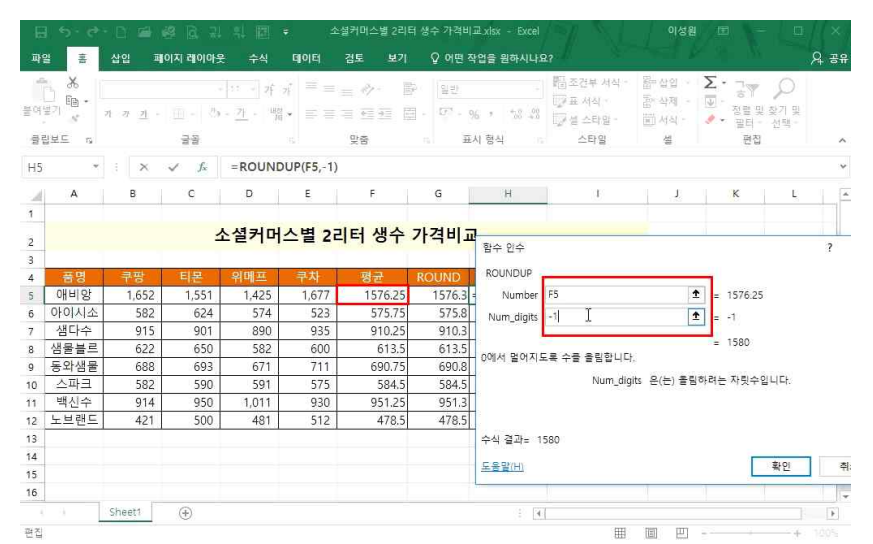

#### ① 답 나올 셀 클릭 - ROUND 함수 인수창 열기

|     | 8     |              | -       | Si Anti                               | eletet | · 프 프 ·  |    | r vic se       | 은 전에서  | <u>ы</u> т |                                       |            |          |     |         |              | 74 0           |
|-----|-------|--------------|---------|---------------------------------------|--------|----------|----|----------------|--------|------------|---------------------------------------|------------|----------|-----|---------|--------------|----------------|
| Î   | ×.    | 1            | 24      | 21 - 27 2                             | =      | - * I    | Þ  | 일반             |        | 9          | 聖 조건부 서식 ·                            | 월~십<br>동~시 | 입<br>제 - | Σ.  | 7       | P            |                |
| 191 | 171   | 가 가 <u>가</u> | - 田 - 西 | $= \underline{71} = -\frac{1121}{10}$ | • = =  |          |    | 171 - 96       | s *58  | 03<br>+ 0  | · · · · · · · · · · · · · · · · · · · | 開め         | 식        | 4 - | 정렬 및 필터 | 찾기 및<br>서택 - |                |
| 물립  | 보드 13 |              | 글을      |                                       |        | 맞춤       |    | 표시             | 형식     |            | 스타밀                                   | 4          | 4        |     | 편집      | Arc. 13      |                |
| F   |       | : x          | ✓ fx    | =ROUND                                | C      |          |    |                |        |            |                                       |            |          |     |         |              |                |
| A   | A     | В            | с       | D                                     | E      | E.       |    | G              | н      |            | 1                                     |            | J        |     | к       | L,           |                |
| 1   |       |              |         |                                       |        |          |    |                |        |            |                                       |            |          |     |         |              |                |
| ,   |       |              | 1       | 소설커머:                                 | 스별 2   | 리터 생수    | 가격 | ងមាភា          |        |            |                                       |            |          | 1   |         | 00.5         | -              |
|     |       |              |         |                                       |        |          |    | 함수 인수          |        |            |                                       |            |          |     |         | ?            | ×              |
| 1   | 품명    | 쿠팡           | 타몬      | 위메프                                   | 쿠차     | 평균       |    | ROUND          |        |            |                                       |            |          |     |         |              |                |
| ſ   | 애비앙   | 1,652        | 1,551   | 1,425                                 | 1,677  | =ROUND() |    | Num            | ber    |            |                                       | Ť          | = 🗟      |     |         |              |                |
| ;   | 아이시소  | 582          | 624     | 574                                   | 523    | -        |    | Num die        | nits   |            |                                       | Ť          | 1 1      |     |         |              |                |
|     | 참다수   | 915          | 901     | 890                                   | 935    |          |    |                |        |            |                                       | 1077       | 1.5.0    |     |         |              |                |
|     | 샘물블르  | 622          | 650     | 582                                   | 600    |          |    | ~= T171-       |        | =          |                                       |            | =        |     |         |              |                |
| 9   | 동와샘물  | 688          | 693     | 671                                   | 711    |          |    | 구물 시성!         | 안 사팃구. | 도 빈        | [물림입니다.                               |            |          |     |         |              |                |
| 0   | 스파크   | 582          | 590     | 591                                   | 575    |          |    |                |        |            | Number 운(는                            | ) 반올림      | 하려는      | 수입니 | -  Cł.  |              |                |
| 1   | 백신수   | 914          | 950     | 1,011                                 | 930    |          |    |                |        |            |                                       |            |          |     |         |              |                |
| 2   | 노브랜드  | 421          | 500     | 481                                   | 512    |          |    |                |        |            |                                       |            |          |     |         |              |                |
| 3   |       |              |         |                                       |        |          |    | 수식 결과:         | E      |            |                                       |            |          |     |         |              |                |
| 4   |       |              |         |                                       |        |          |    | E D D C        |        |            |                                       |            |          | -   | 1010    |              | +1.4           |
| 15  |       |              |         |                                       |        |          |    | <u> 王昌昌(H)</u> |        |            |                                       |            |          |     | 유민      |              | 41 <del></del> |
| 16  |       |              |         |                                       |        |          |    |                |        |            |                                       |            |          |     |         |              |                |
|     |       |              |         |                                       |        |          |    |                |        |            |                                       |            |          |     |         |              |                |

## 4) 바로 반올림한 평균값 구하기

9 24

#### ② 함수 마법사를 사용하지 않고 10의 자리까지 내림을 구하려면 기준이 될 평균값 클릭 후 콤마 - -2 입력 후 Emar-1

| щ  | 2 8    | 삽엽         | 패이지 레이아을   |                                    | 테이터     | 경토 보기            | 오 어떤 ?                            | 낙업을 원하시나요       |                                     |                            |                 |                     | 유광 |
|----|--------|------------|------------|------------------------------------|---------|------------------|-----------------------------------|-----------------|-------------------------------------|----------------------------|-----------------|---------------------|----|
| 분여 |        | 가 <u>가</u> | - <u> </u> | · <u>· ·</u> · 개<br>· <u>가</u> · 백 | * = =   | = 0  <br>= 5 = 1 | 월 - 일반<br>집 - 17 <sup>1</sup> - 1 | -<br>16 • *8 48 | 副 조건부 서식 ·<br>『교표 서식 ·<br>『고실 스타일 · | 월 삽입 ·<br>팀 삭제 ·<br>표 서식 · |                 | ↓<br>실 찾기 및<br>선택 * |    |
| 클럽 | 입보드 19 |            | 글꼴         |                                    |         | 맞춤               | n 12                              | 시 형식 👘          | 스타밀                                 | 셸                          | 편집              | 1                   |    |
| 15 | ×      | : ×        | 🗸 fx       | =ROUNE                             | DOWN(F5 | -2               |                                   |                 |                                     |                            |                 |                     |    |
| 4  | A      | В          | С          | D                                  | E       | F                | G                                 | н               | (4)                                 | L                          | К               | L,                  |    |
| 1  |        |            | 2          | 소셜커머                               | 스별 2급   | 리터 생수            | 가격비고                              | 2               |                                     |                            |                 |                     |    |
| 3  |        |            |            |                                    |         |                  |                                   |                 |                                     |                            |                 |                     |    |
| 4  | 품명     | 쿠팡         | 티몬         | 위메프                                | 쿠차      | 평균               | ROUND                             | ROUNDUP         | ROUNDDOWN                           | N                          |                 |                     |    |
| 5  | 애비앙    | 1,652      | 1,551      | 1,425                              | 1,677   | 1576.25          | 1576.3                            | 1580            | =ROUNDDOWI                          | N(F5,-2                    |                 |                     |    |
| 6  | 아이시소   | 582        | 624        | 574                                | 523     | 575.75           | 575.8                             | 580             | ROUNDDOWN(r                         | number, num_               | digits)         |                     |    |
| 7  | 샘다수    | 915        | 901        | 890                                | 935     | 910.25           | 910.3                             | 920             |                                     |                            |                 |                     |    |
| 8  | 샘물블르   | 622        | 650        | 582                                | 600     | 613.5            | 613.5                             | 620             |                                     |                            |                 |                     |    |
| 9  | 동와샘물   | 688        | 693        | 671                                | 711     | 690.75           | 690.8                             | 700             |                                     |                            |                 |                     |    |
| 10 | 스파크    | 582        | 590        | 591                                | 575     | 584.5            | 584.5                             | 590             |                                     |                            |                 |                     |    |
| 11 | 백신수    | 914        | 950        | 1,011                              | 930     | 951.25           | 951.3                             | 960             |                                     |                            |                 |                     |    |
| 12 | 노브랜드   | 421        | 500        | 481                                | 512     | 478.5            | 478.5                             | 480             |                                     |                            |                 |                     |    |
| 13 |        |            |            |                                    |         |                  |                                   |                 |                                     |                            |                 |                     |    |
| 14 |        |            |            |                                    |         |                  |                                   |                 |                                     |                            |                 |                     |    |
| 15 |        |            |            |                                    |         |                  |                                   |                 |                                     |                            |                 |                     |    |
| 16 |        |            |            |                                    |         |                  |                                   |                 |                                     |                            |                 |                     |    |
|    |        | Sheet1     | (+)        |                                    |         |                  |                                   | (E) (A)         |                                     |                            |                 |                     | Þ  |
| 입력 |        |            |            |                                    |         |                  |                                   |                 | =                                   | E                          | 2 <sup>-1</sup> |                     |    |

🔒 🐬 • 🙋 🖸 📾 🤐 🗟 그 의 🗐 🗧 - 소설커머스별 2리터 생수 가격비교 xisx - Excel

#### 10\_기본만 알아도 반은 해내는 함수 3 - LEFT, CHOOSE, CONCATENATE, ROUND 등 함수

| E<br>No | ) रु. ल<br>अ. इ.   | · [] (종) (종)   | (음) [급] [권]<br>이지 레이아 등 | 의 위의 (전)<br>문 수식 | ≠ ±             | 2설커머스별 2리터<br>경토 보기 | 생수 :<br>Q | 가격비교 xisx - Exc<br>어떤 작업을 원하시니 | el<br>+요?                                            | 이성원                          |                                         |                   | ×<br>8 78 |
|---------|--------------------|----------------|-------------------------|------------------|-----------------|---------------------|-----------|--------------------------------|------------------------------------------------------|------------------------------|-----------------------------------------|-------------------|-----------|
| -<br>   | . X<br>]<br>₽1 ₪ • | 기 가 <u>가</u> - | b                       | - <u>가</u> - 백   | n' ≡ =<br>• ≡ = | = ~ P<br>국 전 전 전    | - C       | (번<br>1 - 96 - 1 *68 4         | · 월급 조건부 서식 ·<br>· · · · · · · · · · · · · · · · · · | 월 삼일 -<br>월 삭제 -<br>111 서식 - | ▶ · · · · · · · · · · · · · · · · · · · | ·<br>찾기 및<br>성택 · |           |
| 클립      | 일보드 다              |                | 글을                      |                  |                 | 맞춤                  |           | 표시 형식                          | 스타일                                                  | 셆                            | 편집                                      |                   | ~         |
| F5      | *                  | : ×            | ✓ fx                    | =ROUND           | (average        | (B5:E5),-1)         |           |                                |                                                      |                              |                                         |                   | ~         |
| 4       | А                  | в              | с                       | D                | E               | F                   | G         | н                              | 1                                                    | L                            | к                                       | L,                | 1 P       |
| 1       |                    |                |                         |                  |                 |                     |           |                                |                                                      |                              |                                         |                   |           |
|         |                    |                | -                       | 소셜커머             | 스별 2            | 리터 생수 기             | 가격        | មាត                            |                                                      |                              |                                         |                   |           |
| 2       |                    |                |                         | - And A de       |                 |                     |           | 함수 인수                          |                                                      |                              |                                         | ?                 | ×         |
| 4       | 품명                 | 쿠팡             | 티모                      | 위메프              | 中共              | 평규                  | -         | ROUND                          |                                                      |                              |                                         |                   |           |
| 5       | 애비앙                | 1.652          | 1.551                   | 1.425            | 1.677           | =ROUND(aver         | age       | Number avera                   | ae(85:65)                                            | 1 = 1 <sup>4</sup>           | 576.25                                  |                   |           |
| 6       | 아이시소               | 582            | 624                     | 574              | 523             |                     | -         | Num digite                     |                                                      |                              |                                         |                   |           |
| 7       | 샘다수                | 915            | 901                     | 890              | 935             |                     |           | realin_argies                  |                                                      | A - 1                        |                                         |                   |           |
| 8       | 샘물블르               | 622            | 650                     | 582              | 600             |                     |           |                                |                                                      | = 15                         | 580                                     |                   |           |
| 9       | 동와샘물               | 688            | 693                     | 671              | 711             |                     | -         | 수출 시성한 사릿수도                    | 티반폴림압니다.                                             |                              |                                         |                   |           |
| 10      | 스파크                | 582            | 590                     | 591              | 575             |                     |           |                                | Num_digits 운(원                                       | ) 소수점 아래의                    | 의 자릿수를 지정                               | 성합니다.             |           |
| 11      | 백신수                | 914            | 950                     | 1,011            | 930             |                     |           |                                |                                                      |                              |                                         |                   |           |
| 12      | 노브랜드               | 421            | 500                     | 481              | 512             |                     |           |                                |                                                      |                              |                                         |                   |           |
| 13      |                    |                |                         |                  |                 |                     | 3         | 수식 결과= 1580                    |                                                      |                              |                                         |                   |           |
| 14      |                    |                |                         |                  |                 |                     |           | _                              |                                                      |                              | 1993 (ap.)                              |                   |           |
| 15      |                    |                |                         |                  |                 |                     | -         | 노출발(H)                         |                                                      |                              | 확인                                      | 3                 | 12        |
| 16      |                    |                |                         |                  |                 |                     |           |                                |                                                      |                              |                                         |                   |           |
|         | A                  | Sheet1         | $\oplus$                |                  |                 |                     |           |                                | 4 (                                                  |                              |                                         |                   | Þ         |
| 현집      |                    |                |                         |                  |                 |                     |           |                                | H                                                    | 回巴                           | - 2                                     | ÷+:               |           |

② Number 란에 average( 작성 후 계산할 값들을 드래그한 후 괄호 닫고 🏝 탭 키

③ Number\_digits 란에 -1을 입력하여 일의 자리에서 반올림